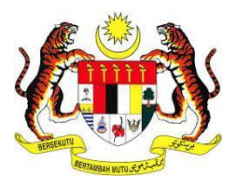

# MANUAL PENGGUNA SISTEM E-KONSULAR

MODUL SIJIL KELAKUAN BAIK (PEMOHON)

**DISEDIAKAN OLEH:** 

Pos Digicert Sdn. Bhd.

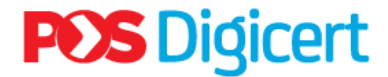

#### **ISI KANDUNGAN**

| ISI KANDUNGAN                                       |    |
|-----------------------------------------------------|----|
| PENDAHULUAN                                         | 3  |
| 1.0 AKSES SISTEM                                    | 4  |
| 2.0 PERMOHONAN SIJIL KELAKUAN BAIK                  | 4  |
| 3.0 KEMASKINI CARA PENGAMBILAN SIJIL KELAKUAN BAIK  | 14 |
| 3.1 CARA PENGAMBILAN SIJIL KELAKUAN BAIK SECARA POS | 17 |
| 3.2 CARA PENGAMBILAN SIJIL KELAKUAN BAIK DI KAUNTER | 19 |
| 4.0 PEMBAYARAN PERMOHONAN SIJIL KELAKUAN BAIK       | 21 |
| 4.1 PEMBAYARAN DALAM TALIAN                         | 22 |
| 4.2 PEMBAYARAN DI KAUNTER                           |    |
| 5.0 PEMBAYARAN SIJIL KELAKUAN BAIK KALI KEDUA       | 29 |
| 6.0 LOG KELUAR                                      | 35 |
|                                                     |    |

#### PENDAHULUAN

Tujuan penyediaan Manual Pengguna ini adalah untuk membantu pengguna sistem memahami proses kerja dan penggunaan bagi setiap modul di dalam sistem ini. Dokumentasi ini akan menerangkan dengan terperinci bagaimana sistem ini berfungsi dan memberi gambaran kepada pengguna bagaimana untuk menggunakan sistem tersebut. Manual ini merupakan bahan rujukan atau panduan untuk menggunakan sistem e-Konsular

#### **1.0 AKSES SISTEM**

1. Untuk mengakses ke Sistem e-Konsular, pengguna perlu melayari alamat URL seperti yang berikut:

https://ekonsular.kln.gov.my/

2. Skrin di bawah menunjukkan halaman utama kepada Sistem e-Konsular.

| MINISTRY OF FOREIGN AFFAIRS                                                                                                    | Akta Perlindungan Data Peribadi 2010                                                                                                    | OG MASUK<br>AFTAR BARU |
|----------------------------------------------------------------------------------------------------|----------------------------------------------------------------------------------------------------|------------------------|
| -KONSULAR                                                                                                    |                                                                                                    | =                      |
| PEMBAYARAN DALAM TALIAN         Pembayaran untuk permohonan Sijil Kelakuan Balk akan dibuat secara pembayaran Tanpa Tunai sepenuhnyamulai 1 September 2023.         https://skonsular.kin.gov.my/legin | SA marena                                                                                                    |                        |
|                                                                                                    | Permohonan SKB<br>SKB merupakan salah satu prasyarat yang diperlu<br>SkB mis semua negara bagi tujuan permohona<br>belajar, bekerja dan bermastautin.<br>BACA LAGI | íkan oleh<br>n permit  |
| Sijil Kelakuan Baik (SKB)                                                                                                    | Pengambilan SKB<br>Beberapa kaedah telah disediakan bagi mengan<br>anda dengan mudah dan pantas. Pengambik<br>dilakukan melalui kutipan kaunter dan pos.           | mbil SKB<br>In boleh   |

# ë-KONSULAR

#### 2.0 PERMOHONAN SIJIL KELAKUAN BAIK

1. Pada halaman utama, klik butang [LOG MASUK].

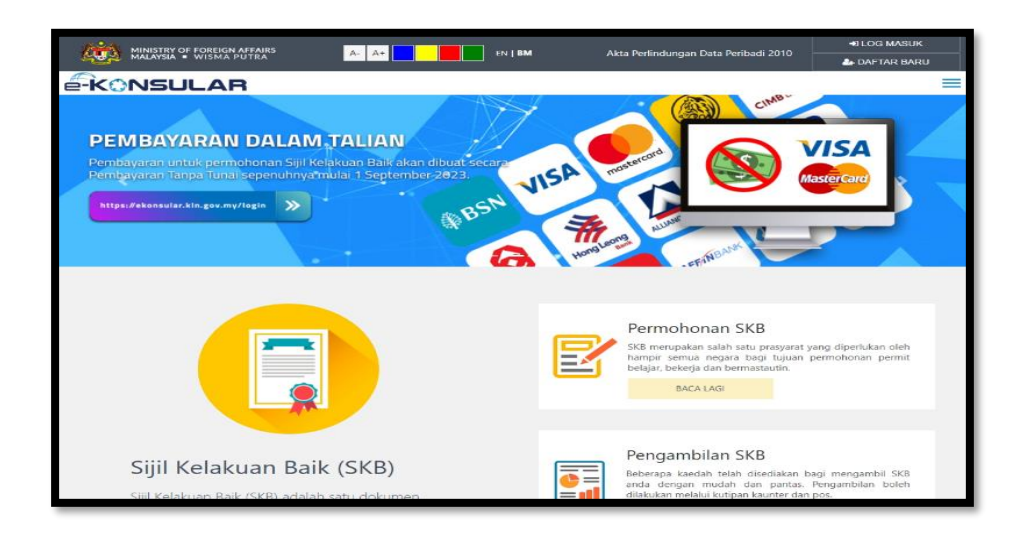

2. Masukkan ID pengguna, Kata Laluan, dan Kod Keselamatan. Kemudian klik butang **[Log Masuk].** 

| ID PENGGUNA 🛛                          | *             |
|----------------------------------------|---------------|
| KATA LALUAN O                          | .*            |
| ipkan kod keselamatan seperti di atas. | 2             |
|                                        | *             |
| Jangan ini perlu diisi.                |               |
| Lupa ID Pengguna/Kata Laluan   F       | AQ   Helpdesk |

3. Seterusnya klik menu [Sijil Kelakuan Baik] pada menu di sebelah kiri pada paparan utama.

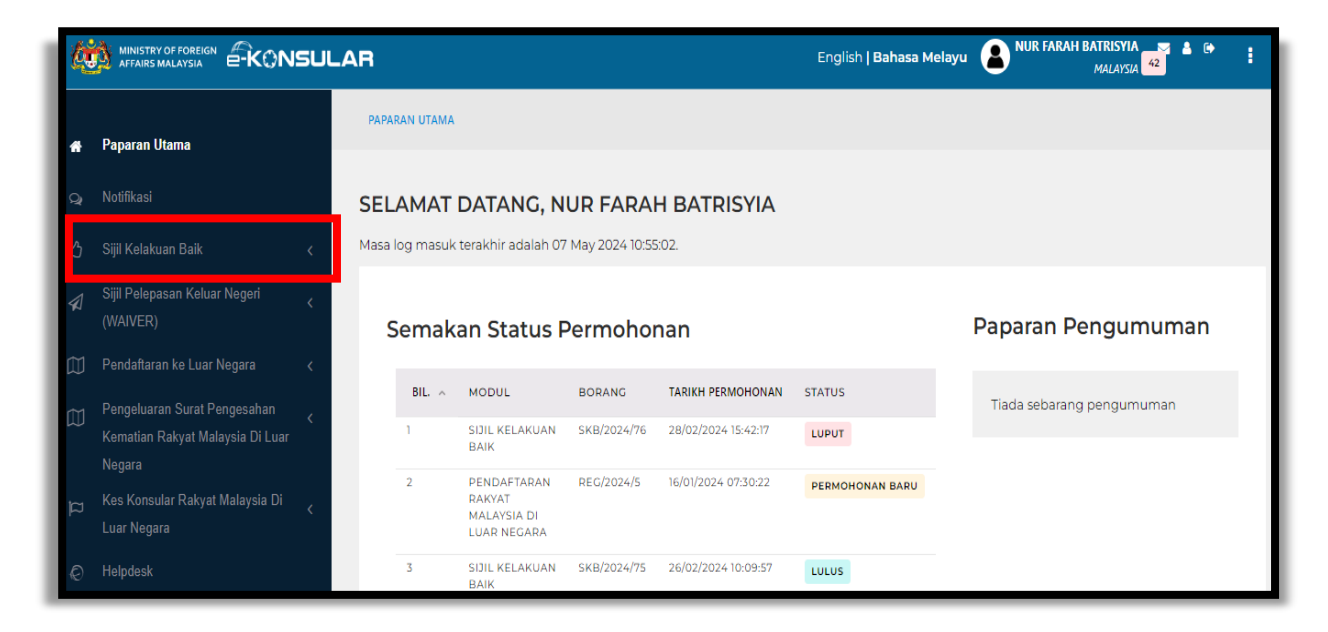

4. Klik sub menu [Permohonan Baru].

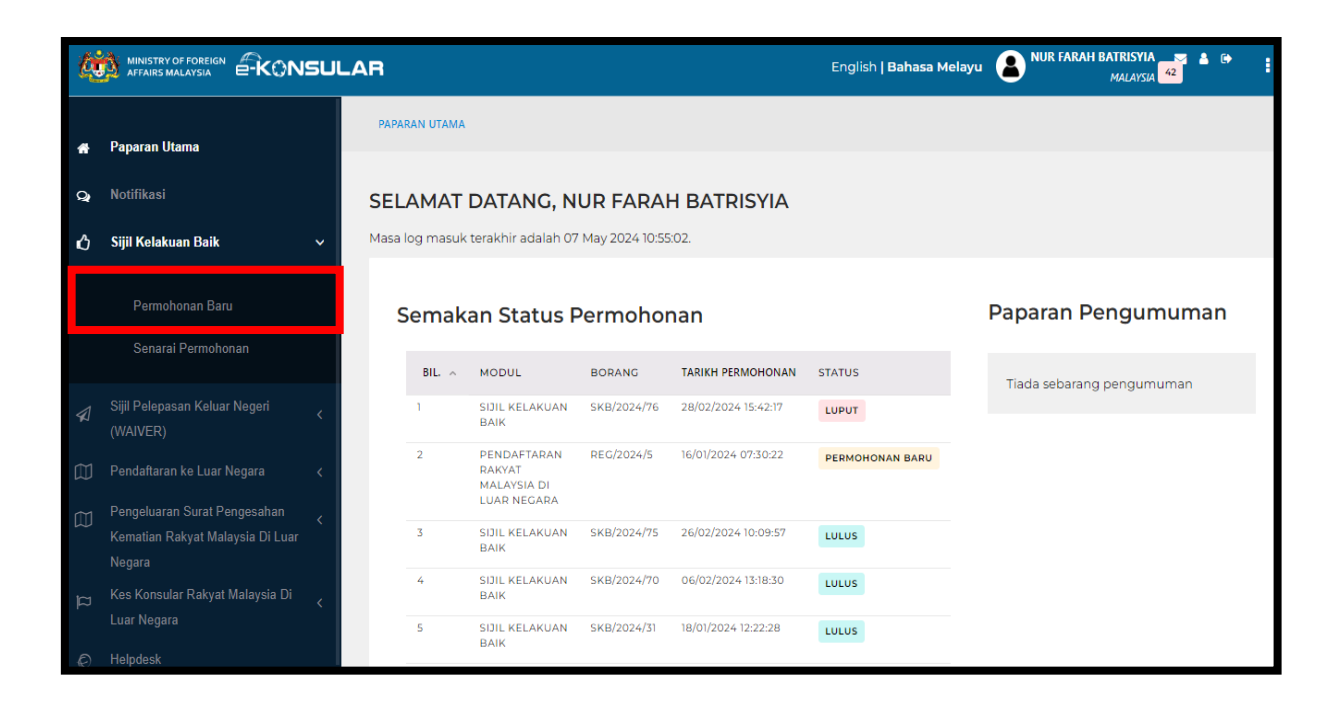

# e-KONSULAR

5. Masukkan maklumat-maklumat peribadi tersebut dan klik ikon [Anak panah].

| tä     |                                                                    | AR                                                         |                   | English   Bahasa Melayu                                    | RAH BATRISYIA 🛒 🛔 🚱<br>Malaysia 42     | ÷        |  |
|--------|--------------------------------------------------------------------|------------------------------------------------------------|-------------------|------------------------------------------------------------|----------------------------------------|----------|--|
| ÷      | Paparan Utama                                                      | Permohonan Sijil Kelakuan Baik                             |                   |                                                            |                                        |          |  |
| đ      | Notifikasi                                                         | 🕼 Buat Permohonan                                          |                   |                                                            |                                        |          |  |
| Ô      | Sijil Kelakuan Baik <                                              |                                                            |                   |                                                            |                                        |          |  |
|        | Permohonan Baru                                                    | MAKLUMAT PERIBADI<br>MAKLUMAT SOKONGAN                     | TUJUAN PERMOHONAN | GAMBAR                                                     |                                        |          |  |
|        | Senarai Permohonan                                                 | Maklumat Peribadi                                          |                   | Maklumat Penge                                             | nalan                                  |          |  |
| \$     | Sijil Pelepasan Keluar Negeri <<br>(WAIVER)                        | GELARAN * NAMA PENUH Ø<br>PILIH SATU V NUR FARAH BATRISYIA |                   | NO. KAD PENGENALAN 0                                       |                                        |          |  |
| ۵      | Pendaftaran ke Luar Negara 🤇                                       | KEWARGANEGARAAN ()<br>MALAYSIA                             |                   | TARIKH LAHIR                                               |                                        |          |  |
| Ŵ      | Pengeluaran Surat Pengesahan <<br>Kematian Rakyat Malaysia Di Luar | JANTINA                                                    |                   | EMEL                                                       |                                        |          |  |
| a<br>ا | Negara<br>Kes Konsular Rakyat Malaysia Di                          | C LELAKI                                                   |                   | Salah satu dari dua medan bertanda ** di bawah perlu diisi |                                        |          |  |
|        | Luar Negara                                                        | Alamat Surat Menyurat                                      |                   | NO. TELEFON (RUMAH/PEJABAT)** **<br>0312345678             | NO. TELEFON (BIMBIT)** *<br>0123456789 | *        |  |
| Ø      | Helpdesk                                                           | JALAN 1                                                    | *                 | NEGARA PEMEGANG PASPORT                                    |                                        |          |  |
|        |                                                                    | JALAN 2 JALAN 3                                            |                   | MALAYSIA                                                   | *                                      |          |  |
|        |                                                                    | NEGARA                                                     |                   | NO. PASPORT 😡                                              |                                        |          |  |
|        |                                                                    | MALAYSIA                                                   | *                 | NO, PASPORT NO. PASPORT LAMA                               |                                        |          |  |
|        |                                                                    | NEGERI (UNTUK ALAMAT DI MALAYSIA SAHAJA )<br>PILIH SATU    | *                 |                                                            |                                        |          |  |
|        |                                                                    | DAERAH / BANDAR POSKOD                                     | *                 | TARIKH PASPORT DIKELUARKAN                                 |                                        | *        |  |
|        |                                                                    |                                                            |                   | Tarikh luput pasport hendaklah tidak kura<br>permohonan    | ang 6 bulan dari tarikh                |          |  |
|        |                                                                    |                                                            |                   | TARIKH TAMAT PASPORT                                       |                                        | *        |  |
|        |                                                                    | KEMBALI KE SENAGAI                                         |                   |                                                            | B SIMPAN                               | <b>,</b> |  |
|        |                                                                    | © 2022 Kementerian Luar Negeri. Semua Hakcipta Terpelihara |                   |                                                            |                                        |          |  |

6. Klik butang [OK].

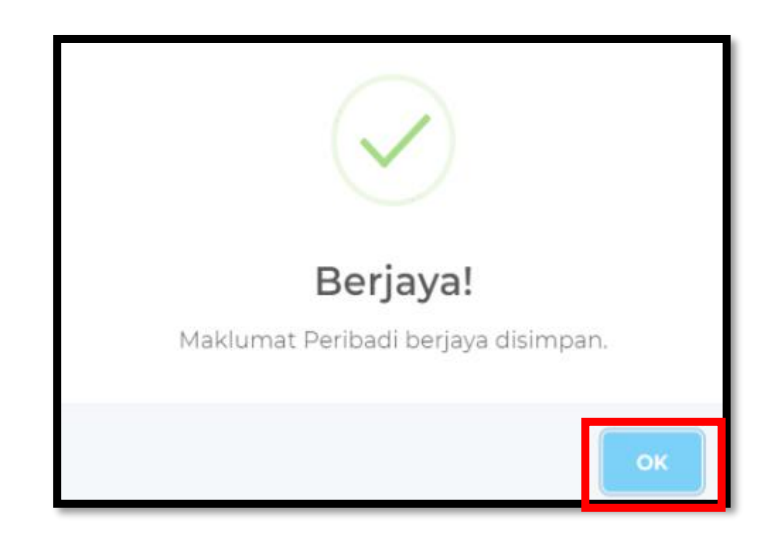

7. Pilih Maklumat Sokongan dan isi maklumat yang akan dipaparkan mengikut pilihan. Klik ikon **[Anak Panah].** 

| ¢. |                                                                                                    | AR                                                      |                   | English   Bahasa Melayu      | NUR FARAH BATRISYIA MALAISIA |
|----|----------------------------------------------------------------------------------------------------|---------------------------------------------------------|-------------------|------------------------------|------------------------------|
| *  | Paparan Utama                                                                                                    | Permohonan Sijil Kelakuan Bai                           | ik                |                              |                              |
| Q  | Notifikasi                                                                                                    | 🕼 Buat Permohonan                                       |                   |                              |                              |
| ¢  | Sijil Kelakuan Baik <                                                                                                    |                                                         |                   |                              |                              |
|    | Senarai Permohonan                                                                                                    | MAKLUMAT PERIBADI                                       | TUJUAN PERMOHONAN | N GAMBAR                     |                              |
| \$ | Sijil Pelepasan Keluar Negeri <<br>(WAIVER)                                                                                                    | PILIHAN MAKLUMAT HENDAK DIISI O                         | •                 | PENGALAMAN BEKERJA           | *<br>82A                     |
| 即  | Pendaftaran ke Luar Negara 💦 <                                                                                                    | MAKLUMAT PENDIDIKAN TINGGI                              |                   | ADA PENGALAMAN BEKERJ        | A                            |
| ۵  | Pengeluaran Surat Pengesahan <<br>Kematian Rakyat Malaysia Di Luar                                                                                                    | Maklumat Pekerjaan                                      |                   | Maklumat                     | Pendidikan Tinggi            |
| ≈  | Negara<br>Kes Konsular Rakyat Malaysia Di                                                                                                    | PEKERJAAN                                               | *                 | NAMA INSTITUSI               | *                            |
| ~  | Luar Negara                                                                                                    | NAMA MAJIKAN                                            | *                 | TAHUN MULA PENDIDIKAN        | TAHUN AKHIR PENDIDIKAN       |
| ÷  | The post of the post of the po | Alamat Majikan                                          |                   | mat Institusi                |                              |
|    |                                                                                                    | JALAN 1                                                 | *                 | JALAN 1                      | *                            |
|    |                                                                                                    | JALAN 2 JALAN 3                                         |                   | 20.40.2                      |                              |
|    |                                                                                                    |                                                         |                   | JALAN 2                      | JADAN S                      |
|    |                                                                                                    | NELAMA                                                  | *                 | NEGARA                       |                              |
|    |                                                                                                    | NEGERI                                                  | ÷                 | NEGERI<br>YOUR STATE         |                              |
|    |                                                                                                    | DAERAH / BANDAR POSKOD 6                                |                   | DAERAH / BANDAR<br>FILL HERE | POSKOD O<br>FILL HERE.       |
|    |                                                                                                    |                                                         |                   |                              |                              |
|    |                                                                                                    | *                                                       |                   |                              | E) SIMPAN                    |
|    |                                                                                                    |                                                         |                   |                              |                              |
|    |                                                                                                    | © 2022 Kementerian Luar Negeri. Semua Hakcipta Terpelih | ara               |                              |                              |

8. Tekan butang [OK].

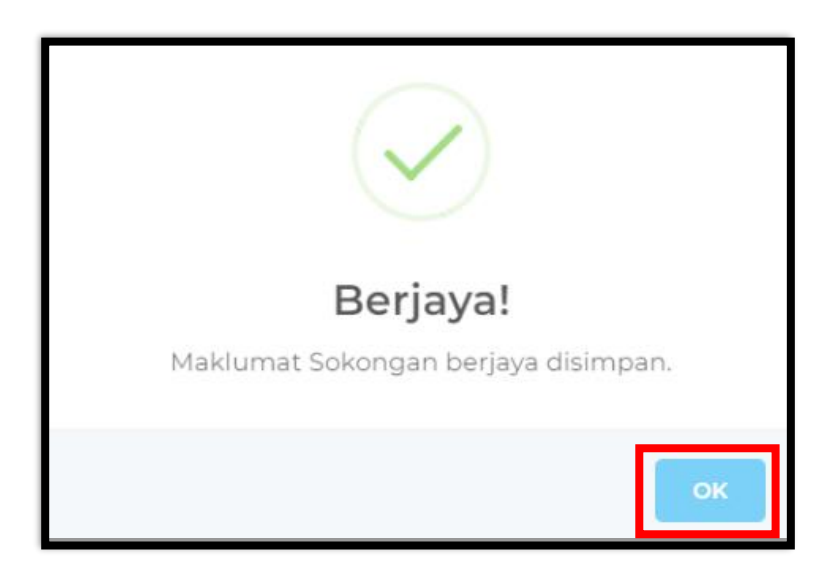

9. Isikan maklumat tujuan permohonan dan klik ikon [Anak Panah].

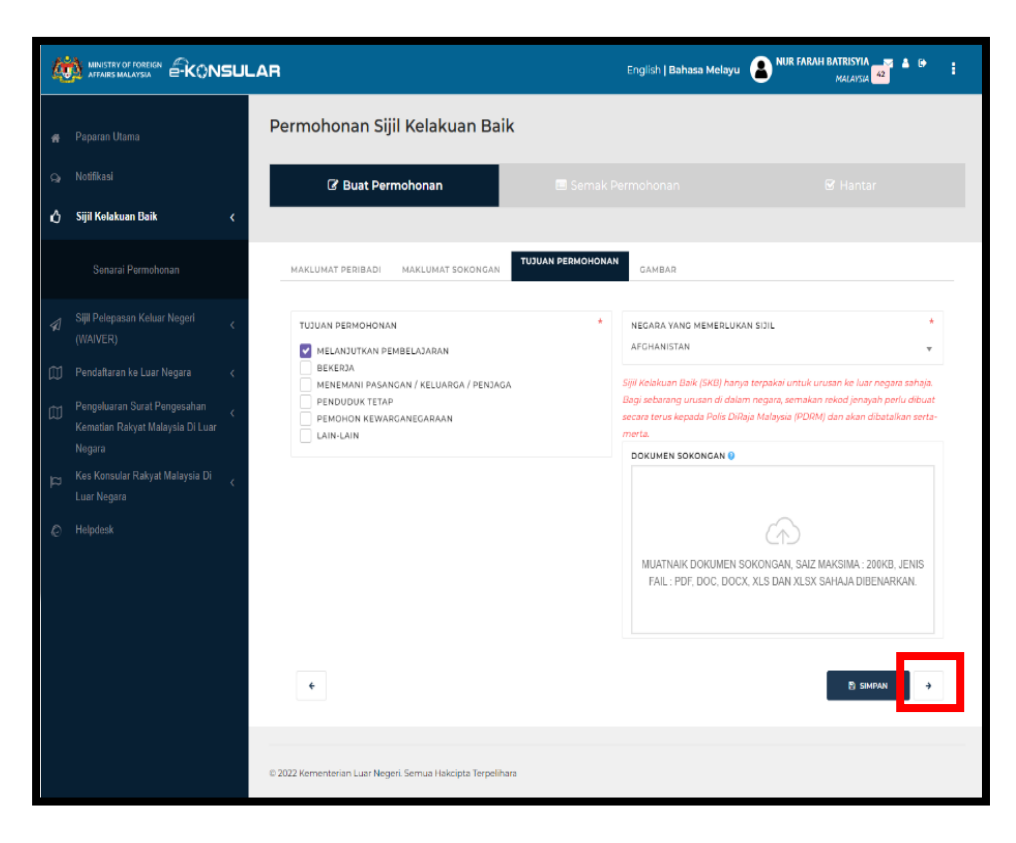

10. Tekan butang [OK].

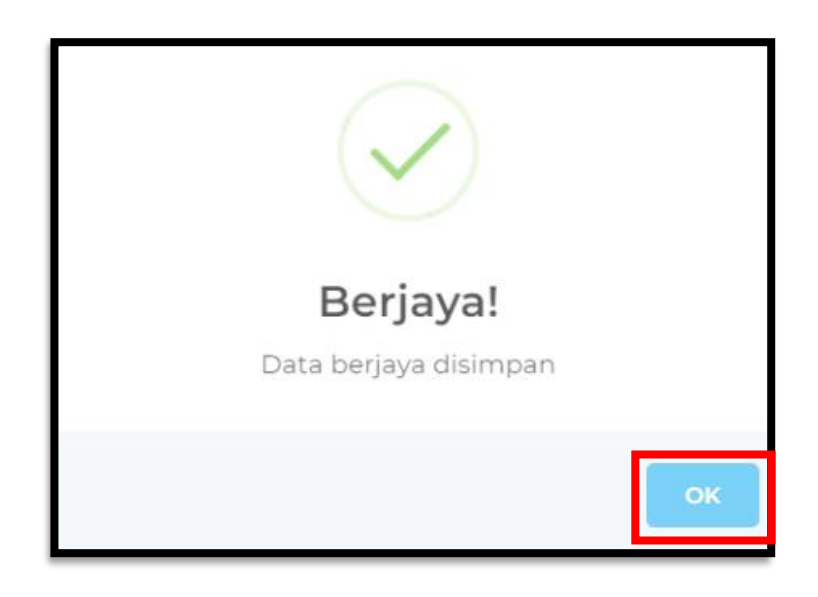

### e-KONSULAR

11. Muat naik gambar muka berukuran pasport dan gambar maklumat pasport. Klik butang **[+TAMBAH FAIL]** untuk tambah fail.

| ¢. | MINISTRY OF FOREIGN                                                          | AR                                                                                                    | English   Bahasa Melayu 👔 NUR FARAH BATRISYIA<br>MALAYSA                                                                                                    | 42 <sup>4</sup> •                            |
|----|------------------------------------------------------------------------------|----------------------------------------------------------------------------------------------------|----------------------------------------------------------------------------------------------------|----------------------------------------------|
|    | Paparan Utama                                                                | Permohonan Sijil Kelakuan Baik                                                                                                 |                                                                                                    |                                              |
|    | Notifikasi                                                                   | 🕼 Buat Permohonan                                                                                                    |                                                                                                    | r                                            |
| ů  | Sijil Kelakuan Baik <                                                        |                                                                                                    |                                                                                                    |                                              |
|    | Senarai Permohonan                                                           | MAKLUMAT PERIBADI MAKLUMAT SOKONGAN                                                                                            | TUJUAN PERMOHONAN                                                                                                    |                                              |
|    | Sijil Pelepasan Keluar Negeri <<br>(WAIVER)                                  | * Muat Naik Gambar Muka Berukuran Pasport:                                                                                     | * Muat Naik Gambar Maklumat Pasport:                                                                                                    |                                              |
|    | Pendaftaran ke Luar Negara 🛛 🗸                                               | Saiz Maksima : 200KB                                                                                                    | Saiz Maksima '5MB                                                                                                    |                                              |
|    | Pengeluaran Surat Pengesahan <<br>Kematian Rakyat Malaysia Di Luar<br>Negara | <ul> <li>Format : .jpg, .jpeg, .png</li> <li>Rambut tidak melindungi wajah</li> <li>Gambar swafoto tidak dibenarkan</li> </ul> | <ul> <li>Format "jpg, "png, "pdf, "doc, "docx</li> </ul>                                                                                                    |                                              |
|    | Kes Konsular Rakyat Malaysia Di 🛛 🧹<br>Luar Negara                           |                                                                                                    |                                                                                                    |                                              |
|    | Helpdesk                                                                     |                                                                                                    | Letakkan fail untuk <b>muat naik</b><br>atau klik di sini                                                                                                    |                                              |
|    |                                                                              |                                                                                                    | <ul> <li>Pail Terhad kepada Dua (2) Sahaja. Sila muat naik Gambar Maklu<br/>Terkini dan Lama.</li> <li>Pemohon adalah diwajibkan untuk memuat naik gambar maklu<br/>yang terkini</li> <li>Pemohon juga boleh memuat naik pasport yang lama</li> </ul> | imat Pasport<br>umat pasport<br>+тамван Fail |
|    |                                                                              | ← KEMBALI KE SENARAI                                                                                                    | B SIMPAN                                                                                                    | SETERUSNYA                                   |
|    |                                                                              | © 2022 Kementerian Luar Negeri. Semua Hakcipta Terpelihar                                                                      | a                                                                                                    |                                              |

12. Klik butang [OK].

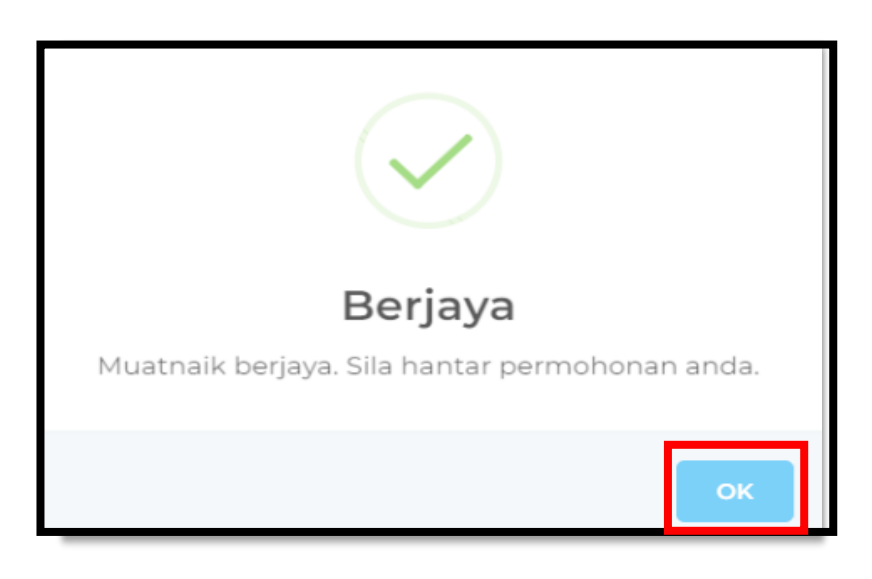

13. Semak maklumat yang telah di isi dan klik butang [SETERUSNYA].

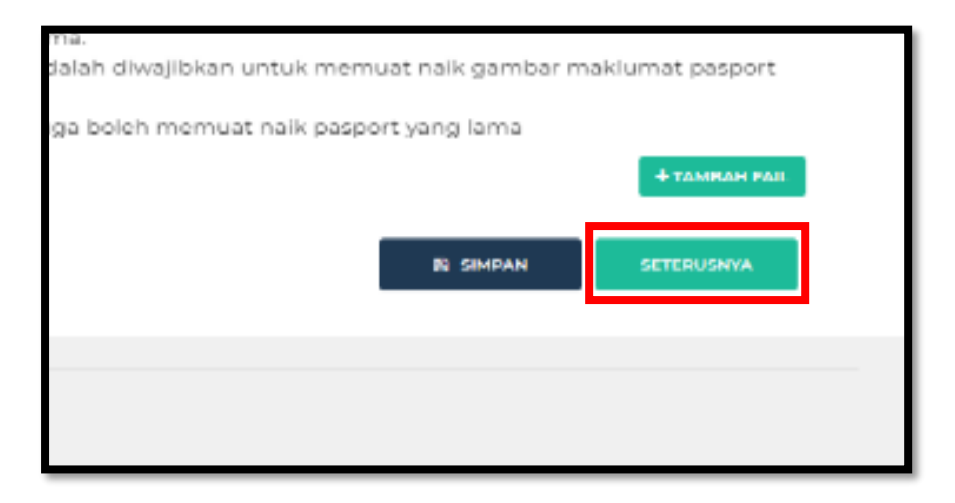

14. Klik butang [OK].

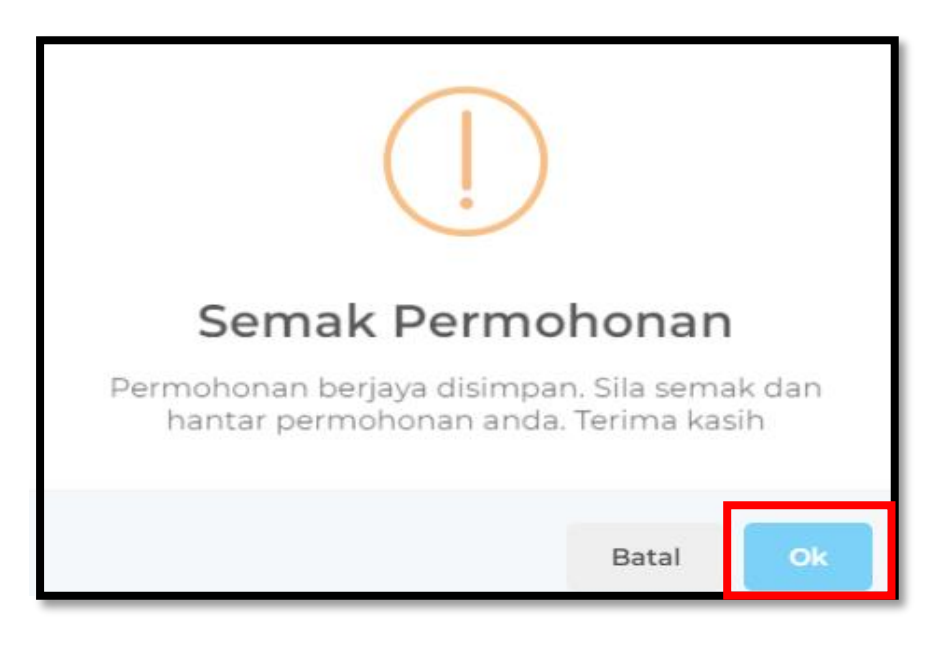

15. Semak maklumat yang telah diisi dan klik butang [HANTAR].

|                             | GELARAN.                             | NAMA PENON.                  |
|-----------------------------|--------------------------------------|------------------------------|
| z bin yusof                 | ENCIK                                | HAFIZ BIN YUSOF              |
|                             | JANTINA:                             |                              |
| URUSAN:                     | LELAKI                               |                              |
| 5/2022/ /1500               | ALAMAT SURAT MENYURA                 | т:                           |
| (AD PENGENALAN:<br>11085434 | JALAN 1:<br>JALAN 3                  |                              |
| кн:<br>/2022                | JALAN 2:<br>PANGLIMA ANGGERIK        |                              |
|                             | 4350                                 | DAERAH / BAND<br>JOHOR BAHRU |
|                             | 🖻 MAKLUMAT PENGENAL                  | AN                           |
|                             | NO. PASPORT BARU:<br>A123456         | NO F                         |
|                             | TARIKH PASPORT DIKELUA<br>31/08/2022 | ARKAN: TARI<br>31/08         |
|                             | S MAKLUMAT DIHUBUN                   | GI                           |
|                             | EMEL:<br>leleyusof@gmail.com         |                              |

16. Klik butang [Hantar].

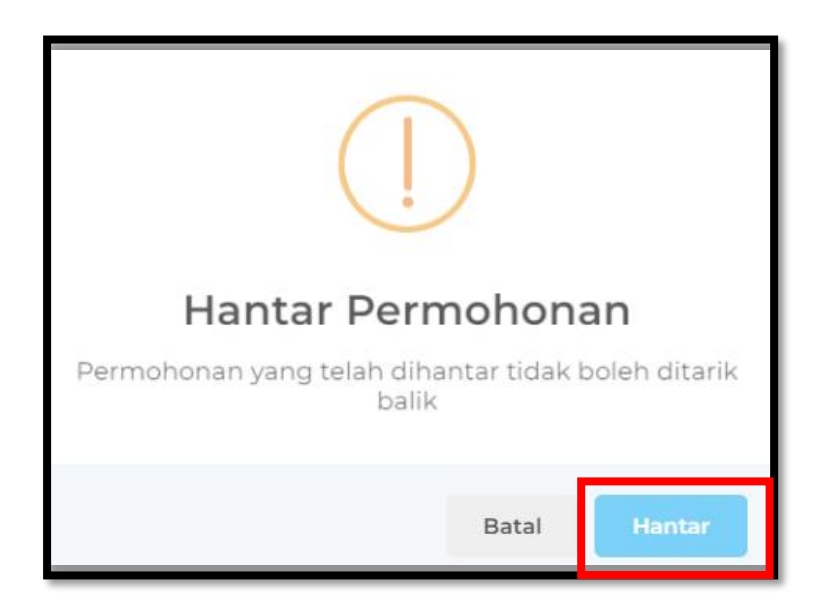

#### 17. Klik butang [OK].

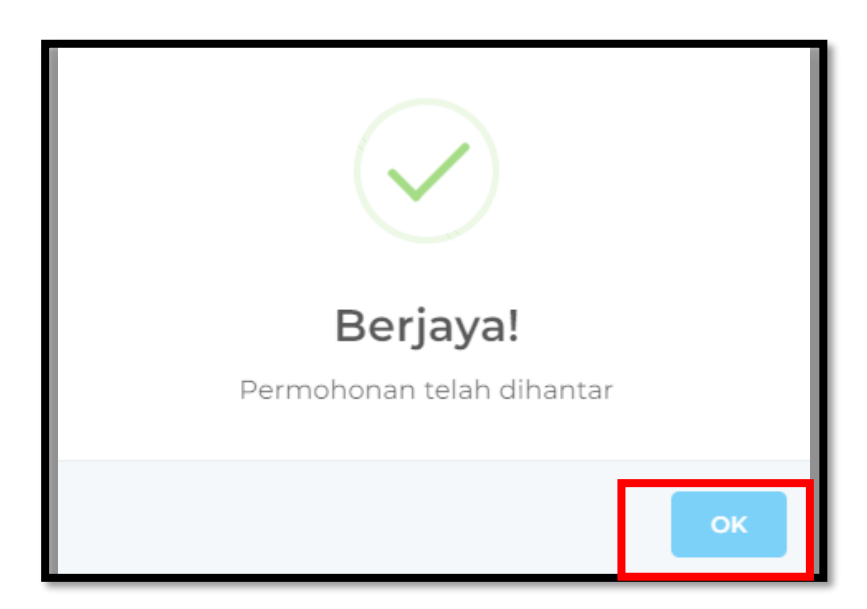

18. Klik ikon [X].

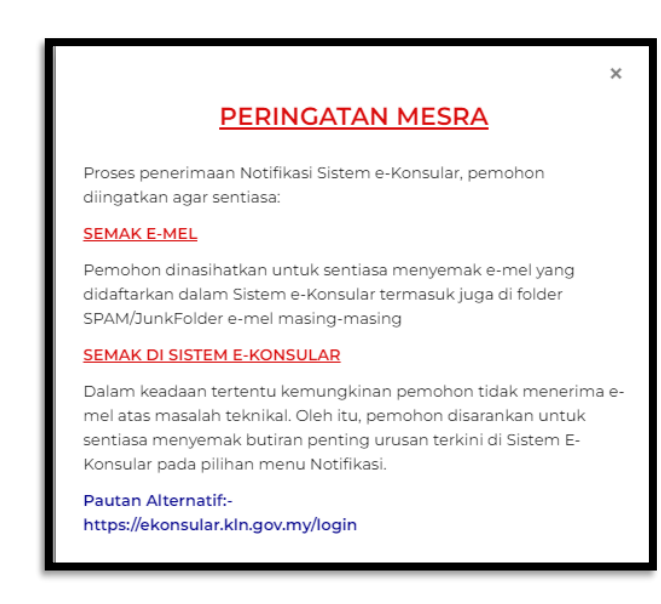

#### 3.0 KEMASKINI CARA PENGAMBILAN SIJIL KELAKUAN BAIK

1. Seterusnya klik menu **[Sijil Kelakuan Baik]** pada menu di sebelah kiri pada paparan utama.

| Q         |                                            | LAR    |          | English <b>  Bahasa Melayu</b>                      | NUR FARAH BATRISYIA |                     |                 |                           |
|-----------|--------------------------------------------|--------|----------|-----------------------------------------------------|---------------------|---------------------|-----------------|---------------------------|
| *         | Paparan Utama                              | PAPAR  | AN UTAMA |                                                     |                     |                     |                 |                           |
| Э,        | Notifikasi                                 | SEL/   | AMAT     | DATANG, N                                           | IUR FARAI           | H BATRISYIA         |                 |                           |
| 3         | Sijil Kelakuan Baik 🗸                      | Masa k | og masuk | terakhir adalah 0!                                  | 9 May 2024 14:50    | ):10.               |                 |                           |
| 2         | Sijil Pelepasan Keluar Negeri 🧹 🤇          | s      | emak     | an Status I                                         | Permohor            | nan                 |                 | Paparan Pengumuman        |
|           | Pendaftaran ke Luar Negara 🛛 🗸             |        |          |                                                     |                     |                     |                 |                           |
| $\square$ | Pengeluaran Surat Pengesahan 🗸             |        | BIL. A   | MODUL                                               | BORANG              | TARIKH PERMOHONAN   | STATUS          | Tiada sebarang pengumuman |
|           | Kematian Rakyat Malaysia Di Luar<br>Negara |        | 1        | SIJIL<br>KELAKUAN<br>BAIK                           | SKB/2024/188        | 09/05/2024 11:05:01 | LULUS           |                           |
|           | Kes Konsular Rakyat Malaysia Di 🛛 🧹        |        | 2        | SIJIL<br>KELAKUAN<br>BAIK                           | SKB/2024/179        | 07/05/2024 11:18:45 | LULUS           |                           |
| Ð         | Helpdesk                                   | -      | 3        | SIJIL<br>KELAKUAN<br>BAIK                           | SKB/2024/76         | 28/02/2024 15:42:17 | LUPUT           |                           |
|           |                                            |        | 4        | PENDAFTARAN<br>RAKYAT<br>MALAYSIA DI<br>LUAR NEGARA | REG/2024/5          | 16/01/2024 07:30:22 | PERMOHONAN BARU |                           |

2. Klik sub menu [Senarai Permohonan].

| Q       |                                                                              | LAR                | English <b>  Bahasa Melay</b> | nu 🔒 NUR FARAH BATRISYIA 🥳 🌢 🗭 🗄      |                                      |                     |                 |                           |
|---------|------------------------------------------------------------------------------|--------------------|-------------------------------|---------------------------------------|--------------------------------------|---------------------|-----------------|---------------------------|
| #       | Paparan Utama                                                                | PAPA               | ARAN UTAMA                    |                                       |                                      |                     |                 |                           |
| ୍ଦ<br>ଜ | Notifikasi<br>Sijil Kelakuan Baik v                                          | <b>SEL</b><br>Masa | <b>_AMAT</b><br>log masuk     | <b>DATANG, N</b><br>terakhir adalah 0 | <b>IUR FARA</b><br>19 May 2024 14:50 | H BATRISYIA         |                 |                           |
|         | Permohonan Baru                                                              | 9                  | Paparan Pengumuman            |                                       |                                      |                     |                 |                           |
|         | Senarai Permohonan                                                           | μ.                 | BIL. ^                        | MODUL                                 | BORANG                               | TARIKH PERMOHONAN   | STATUS          | Tiada sebarang pengumuman |
| \$      | Sijil Pelepasan Keluar Negeri <<br>(WAIVER)                                  |                    | 1                             | SIJIL<br>KELAKUAN<br>BAIK             | SKB/2024/188                         | 09/05/2024 11:05:01 | LULUS           |                           |
|         | Pendaftaran ke Luar Negara 🗸                                                 |                    | 2                             | SIJIL<br>KELAKUAN                     | SKB/2024/179                         | 07/05/2024 11:18:45 | LULUS           |                           |
|         | Pengeluaran Surat Pengesahan <<br>Kematian Rakyat Malaysia Di Luar<br>Negara |                    | 3                             | BAIK<br>SIJIL<br>KELAKUAN<br>BAIK     | SKB/2024/76                          | 28/02/2024 15:42:17 | LUPUT           |                           |
| q       | Kes Konsular Rakyat Malaysia Di 🧹                                            |                    | 4                             | PENDAFTARAN<br>RAKYAT<br>MALAYSIA DI  | REG/2024/5                           | 16/01/2024 07:30:22 | PERMOHONAN BARU |                           |

#### 3. Klik butang [Lihat Permohonan].

| ģ               |                                                                                                    | LAR        | Englis                                                                                       | sh   Bahasa Melayu 🔒 NUR    | FARAH BATRISYIA S & G + 1                                                                             |                         |                      |
|-----------------|----------------------------------------------------------------------------------------------------|------------|----------------------------------------------------------------------------------------------|-----------------------------|----------------------------------------------------------------------------------------------------|-------------------------|----------------------|
| <b>କ</b><br>ପ୍ର | Paparan Utama<br>Notifikasi                                                                                               | PAPARAN UT | rusan Siji                                                                                   | il Kelakua                  | n Baik                                                                                                |                         |                      |
| ů               | Sijil Kelakuan Baik <                                                                                                    |            |                                                                                              |                             |                                                                                                    |                         |                      |
|                 | Permohonan Baru                                                                                                    | BIL.       | TARIKH                                                                                       | KOD<br>URUSAN <sub>()</sub> | STATUS                                                                                                | TEMPOH SAH PERMOHON     |                      |
|                 | Senarai Permohonan                                                                                                    | 1          | TARIKH<br>DIBUAT:<br>09/05/2024                                                              | SKB/2024/188                | LULUS<br>SIJIL KELAKUAN BAIK SEDIA UNTUK DIAMBI                                                       | 09/05/2024 - 09/05/2025 | ۲                    |
|                 | Sijil Pelepasan Keluar Negeri <<br>(WAIVER)                                                                               |            | 11:05:01<br>TARIKH<br>DIHANTAR:                                                              |                             | SLIP PENGAMBILAN SIJIL                                                                                |                         |                      |
|                 | Pendaftaran ke Luar Negara 🛛 🗸                                                                                            |            | 09/05/2024<br>11:47:16                                                                       |                             |                                                                                                    |                         |                      |
|                 | Pengeluaran Surat Pengesahan Kematian Rakyat Malaysia Di Luar Negara Kes Konsular Rakyat Malaysia Di Luar Negara Helpdesk | 2          | TARIKH<br>DIBUAT:<br>07/05/2024<br>11:18:45<br>TARIKH<br>DIHANTAR:<br>07/05/2024<br>15:15:22 | SKB/2024/179                | LULUS<br>SIJIL KELAKUAN BAIK SEDIA UNTUK DIAMBII<br>SUIP PENGAMBILAN SOIL<br>BAYARAN TELAH DIJELASKAN | 08/05/2024 - 08/05/2025 | MENUNGGU PENGAMBILAN |
|                 |                                                                                                    | 3          | TARIKH<br>DIBUAT:                                                                            | SKB/2024/76                 | LUPUT                                                                                                 | 24/04/2024 - 25/04/2024 | ۲                    |

4. Klik tab [KEPUTUSAN].

| 4         |                                                                            | AR                                      |                                        | English <b>  Bahasa Melayu</b>                            | NUR FARAH BAIRISYIA A PARAH BAIRISYIA A PARAH PARAH PARAH PARAH PARAH PARAH PARAH PARAH PARAH PARAH PARAH PARAH PARAH PARAH PARAH PARAH PARAH PARAH PARAH PARAH PARAH PARAH PARAH PARAH PARAH PARAH PARAH PARAH PARAH PARAH PARAH PARAH PARAH PARAH PARAH PARAH PARAH PA |
|-----------|----------------------------------------------------------------------------|-----------------------------------------|----------------------------------------|-----------------------------------------------------------|----------------------------------------------------------------------------------------------------|
| ñ         | Paparan Utama                                                              | 🕼 Buat Permohonan                       |                                        | 🖻 Semak Permohonan                                        | 🗹 Hantar                                                                                                    |
| ୍ୱ        | Notifikasi                                                                 |                                         |                                        |                                                           |                                                                                                    |
| ٩         | Sijil Kelakuan Baik <                                                      |                                         | MAKLUMAT PERIBA                        | DI MAKLUMAT SOKONGAN MAKLU                                | MAT PERMOHONA I KEPUTUSAN                                                                                                    |
|           | Permohonan Baru<br>Senarai Permohonan                                      | NUR FARAH BATRISYIA                     | PROSES<br>CARA<br>PENGAMBILAN<br>SIJIL | KEPUTUSAN / TINDAKAN<br>C kemaskini cara pengambilan suil | CATATAN / ULASAN<br>TARIKH KEMASKINI : - <i>TIDAK DINYATAKAN</i><br>- NO. RESIT : - <i>TIDAK DINYATAKAN</i> -                                                                                                    |
| 1         | Sijil Pelepasan Keluar Negeri (WAIVER)                                     | KOD URUSAN:                             | ÷                                      |                                                           |                                                                                                    |
| $\square$ | Pendaftaran ke Luar Negara 🗸                                               | NO. KAD PENGENALAN:                     |                                        |                                                           |                                                                                                    |
|           | Pengeluaran Surat Pengesahan<br>Kematian Rakyat Malaysia Di Luar<br>Negara | TARIKH HANTAR PERMOHONAN:<br>09/05/2024 |                                        |                                                           |                                                                                                    |
| a         | Kes Konsular Rakyat Malaysia Di 🧹<br>Luar Negara                           |                                         |                                        |                                                           |                                                                                                    |

5. Klik butang [KEMASKINI CARA PENGAMBILAN SIJIL]

| Q        |                                                                                                    |                                                                     | English <b>  Bahasa Melayu</b>                              | NUR FARAH BAIRISYIA                                                                                          |
|----------|----------------------------------------------------------------------------------------------------|---------------------------------------------------------------------|-------------------------------------------------------------|----------------------------------------------------------------------------------------------------|
| ñ        | Paparan Utama                                                                                                |                                                                     | 🔳 Semak Permohonan                                          | 🗹 Hantar                                                                                                    |
| ്<br>പ്  | Notifikasi<br>Sijil Kelakuan Baik <                                                                          |                                                                     | MAKLUMAT PERIBADI MAKLUMAT SOKONGAN MAKLU                   | IMAT PERMOHONAN <b>KEPUTUSAN</b>                                                                             |
|          | Permohonan Baru<br>Senarai Permohonan                                                                        | NUR FARAH BATRISYIA                                                 | PROSES KEPUTUSAN / TINDAKAN<br>CARA<br>PENGAMBIL N<br>SIJIL | CATATAN / ULASAN<br>TA SIKH KEMASKINI : - <i>TIDAK DINYATAKAN</i><br>- N RESIT : - <i>TIDAK DINYATAKAN</i> - |
| 1        | Sijil Pelepasan Keluar Negeri <<br>(WAIVER)                                                                  | KOD URUSAN:                                                         | <b>*</b>                                                    |                                                                                                    |
|          | Pendaftaran ke Luar Negara <<br>Pengeluaran Surat Pengesahan <<br>Kematian Rakyat Malaysia Di Luar<br>Negara | NO. KAD PENGENALAN:<br>(<br>TARIKH HANTAR PERMOHONAN:<br>09/05/2024 |                                                             |                                                                                                    |
| <u>1</u> | Kes Konsular Rakyat Malaysia Di                                                                              | 🗲 KEMBALI KE SENARAI                                                |                                                             |                                                                                                    |

6. Masukkan maklumat bagi **Kemaskini Cara Pengambilan Sijil.** Tekan butang **[SEMAK URUSAN PEMBAYARAN].** 

| TARIKH<br>10/05/2024                         |                   |
|----------------------------------------------|-------------------|
| LOKASI PENGAMBILAN                           |                   |
| DALAM NEGARA                                 |                   |
| UUAR NEGARA                                  |                   |
| CARA PENGAMBILAN 0                           |                   |
| O POS D                                      |                   |
| PENGAMBILAN SIJIL SECARA POS HANYA AKAN DILA | KSANAKAN SETELAH  |
| SAMPUL DAN DOKUMEN-DOKUMEN YANG DIPERLUKA    | N DITERIMA DENGAN |
| KAUNTER                                      |                   |
| PEJABAT PERWAKILAN MALAYSIA                  |                   |
|                                              |                   |
| KAEDAH BAYARAN                               | 2                 |
|                                              |                   |

#### 3.1 CARA PENGAMBILAN SIJIL KELAKUAN BAIK SECARA POS

1. Pilih 'Cara Pengambilan' melalui Pos. Kemaskini Pejabat Perwakilan Malaysia, Nombor Tracking Dari Pengguna ke Pejabat Perwakilan Malaysia, Nombor Tracking Dari Pejabat Perwakilan Malaysia ke Pengguna serta Kaedah Bayaran dan klik butang [SEMAK URUSAN PEMBAYARAN].

| [ARIKH<br>0/05/2024                                                                                                    |                |
|----------------------------------------------------------------------------------------------------|----------------|
| LOKASI PENGAMBILAN                                                                                                    | *              |
| DALAM NEGARA                                                                                                    |                |
| CARA PENGAMBILAN 📀                                                                                                    | *              |
| POS D<br>PENGAMBILAN SIJIL SECARA POS HANYA AKAN DILAKSANAKAN SE<br>SAMPUL DAN DOKUMEN-DOKUMEN YANG DIPERLUKAN DITERIMA D<br>LENGKAP. | TELAH<br>ENGAN |
| NAUNTER                                                                                                    |                |
| PEJABAT PERWAKILAN MALAYSIA                                                                                                    | *              |
| NOMBOR TRACKING DARI PENGGUNA KE PEJABAT PERWAKIL<br>MALAYSIA 👴                                                                       | AN *           |
| NOMBOR TRACKING DARI PEJABAT PERWAKILAN MALAYSIA K<br>PENGGUNA 🕤                                                                      | E              |
| KAEDAH BAYARAN                                                                                                    | *              |
| DALAM TALIAN                                                                                                    |                |
| O DALAM TALIAN                                                                                                    |                |

# ë-KONSULAR

2. Klik butang [Teruskan].

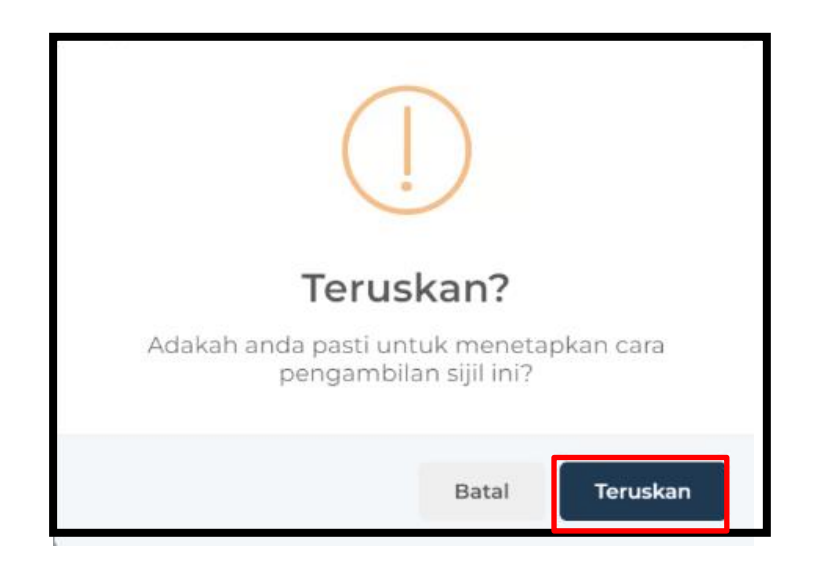

- 3. Sistem akan memaparkan mesej *popup* "Berjaya!Cara Pengambilan Sijil Telah Dikemaskini".
- 4. Klik butang [OK].

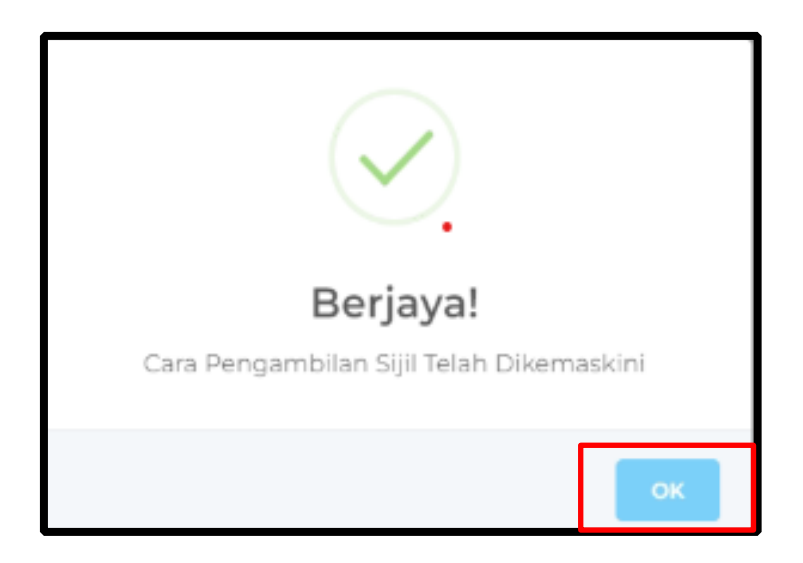

#### 3.2 CARA PENGAMBILAN SIJIL KELAKUAN BAIK DI KAUNTER

 Pilih 'Cara Pengambilan' melalui Kaunter. Kemas kini kaedah pengambilan Sendiri di kaunter atau melalui Wakil, Pejabat Perwakilan Malaysia, Nama Wakil, No. Kad Pengenalan / No. Pasport Wakil, No. Telefon untuk Dihubungi serta Kaedah Bayaran dan klik butang [SEMAK URUSAN PEMBAYARAN].

| TARIKH<br>10/05/2024                                                                          |                |
|-----------------------------------------------------------------------------------------------|----------------|
| LOKASI PENGAMBILAN                                                                            | *              |
| O DALAM NEGARA                                                                                |                |
| UUAR NEGARA                                                                                   |                |
| CARA PENGAMBILAN 🥥                                                                            |                |
| O POS D                                                                                       |                |
| * PENGAMBILAN SIJIL SECARA POS HANYA AKAN DILAKS<br>SAMPUL DAN DOKUMEN DOKUMEN YANG DIDERUMAN | ANAKAN SETELAH |
| LENGKAP.                                                                                      | UTERIMA DENGAN |
| O KAUNTER                                                                                     |                |
| ) SENDIRI                                                                                     |                |
| O WAKIL                                                                                       |                |
| PEJABAT PERWAKILAN MALAYSIA                                                                   |                |
|                                                                                               |                |
| NAMA WAKIL                                                                                    | *              |
| NO. KAD PENCENALAN / NO. PASPORT WAKIL                                                        |                |
| NO. TELEFON UNTUK DIHUBUNGI                                                                   |                |
| KAEDAH BAYARAN                                                                                |                |
| O DALAM TALIAN<br>O PEMBAYARAN DI KAUNTER                                                     |                |

# ë-KONSULAR

2. Klik butang [Teruskan].

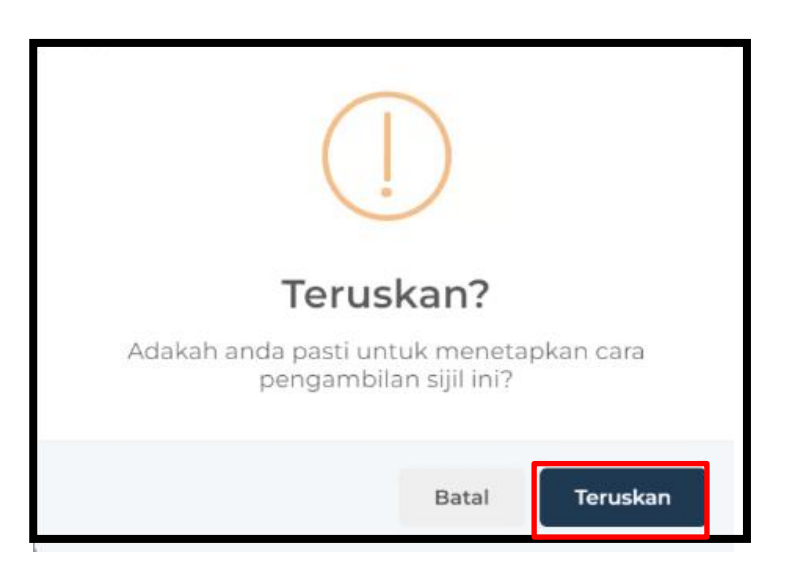

- 3. Sistem akan memaparkan mesej *popup* "Berjaya!Cara Pengambilan Sijil Telah Dikemaskini".
- 4. Klik butang [OK].

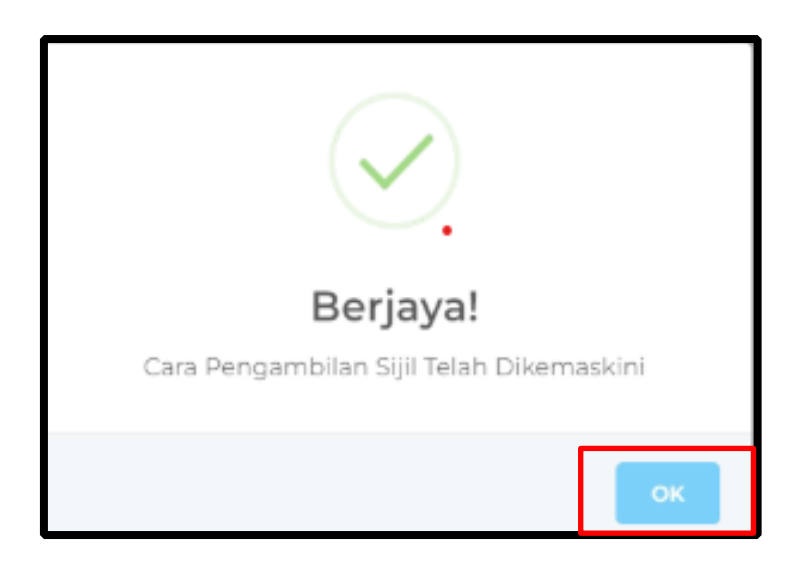

#### 4.0 PEMBAYARAN PERMOHONAN SIJIL KELAKUAN BAIK

1. Klik menu [Sijil Kelakuan Baik] pada menu di sebelah kiri pada paparan utama.

| (i |                                                | ULAR |            |                                                     |                  |                     | English <b>  Bahasa Melayu</b> | NUR FARAH BATRISYIA<br>MALAYSIA |
|----|------------------------------------------------|------|------------|-----------------------------------------------------|------------------|---------------------|--------------------------------|---------------------------------|
| ñ  | Paparan Utama                                  | PAP  | ARAN UTAMA |                                                     |                  |                     |                                |                                 |
| Ç, | Notifikasi                                     | SEI  |            | DATANG, N                                           | IUR FARAI        | H BATRISYIA         |                                |                                 |
| ß  | Sijil Kelakuan Baik 💦 🧹                        | Masa | log masuk  | terakhir adalah 0                                   | 9 May 2024 14:50 | ):10.               |                                |                                 |
| 1  | Sijil Pelepasan Keluar Negeri<br>(WAIVER)      |      | Semak      | an Status I                                         | Permohor         | nan                 |                                | Paparan Pengumuman              |
|    | Pendaftaran ke Luar Negara 🛛 🗸                 |      |            |                                                     |                  |                     |                                |                                 |
| IJ | Pengeluaran Surat Pengesahan                   |      | BIL. ^     | MODUL                                               | BORANG           | TARIKH PERMOHONAN   | STATUS                         | Tiada sebarang pengumuman       |
|    | Kematian Rakyat Malaysia Di Luar<br>Negara     |      | 1          | SIJIL<br>KELAKUAN<br>BAIK                           | SKB/2024/188     | 09/05/2024 11:05:01 | LULUS                          |                                 |
|    | Kes Konsular Rakyat Malaysia Di<br>Luar Negara |      | 2          | SIJIL<br>KELAKUAN<br>BAIK                           | SKB/2024/179     | 07/05/2024 11:18:45 | LULUS                          |                                 |
| Ð  | Helpdesk                                       |      | 3          | SIJIL<br>KELAKUAN<br>BAIK                           | SKB/2024/76      | 28/02/2024 15:42:17 | LUPUT                          |                                 |
|    |                                                |      | 4          | PENDAFTARAN<br>RAKYAT<br>MALAYSIA DI<br>LUAR NEGARA | REG/2024/5       | 16/01/2024 07:30:22 | PERMOHONAN BARU                |                                 |

2. Klik sub menu [Senarai Permohonan].

| Ø |                                            | LAR      |         |                                      |                  |                     | English <b>  Bahasa Melay</b> | u 🔒 NUR FARAH BATRISYIA 🥁 🎍 Թ | 1 |
|---|--------------------------------------------|----------|---------|--------------------------------------|------------------|---------------------|-------------------------------|-------------------------------|---|
|   | Paparan Utama                              | PAPARAN  | UTAMA   |                                      |                  |                     |                               |                               |   |
|   |                                            |          |         |                                      |                  |                     |                               |                               |   |
| Q | Notifikasi                                 | SELAN    |         | DATANG, N                            | IUR FARAI        | H BATRISYIA         |                               |                               |   |
| ů | Sijil Kelakuan Baik 🗸 🗸 🗸                  | Masa log | masuk t | erakhir adalah 0                     | 9 May 2024 14:50 | ):10.               |                               |                               |   |
|   |                                            |          |         |                                      |                  |                     |                               |                               |   |
|   | Permohonan Baru                            | Sei      | maka    | an Status l                          | Permohor         | han                 |                               | Paparan Pengumuman            |   |
|   | Senarai Permohonan                         |          | DU      | NODU                                 | DODANG           |                     | CT4711C                       |                               |   |
|   | Ciiil Dalamaaa Kaluar Magari               |          | DIL. A  | MODUL                                | BURANG           |                     | STATUS                        | Tiada sebarang pengumuman     |   |
|   | (WAIVER)                                   | 1        |         | SIJIL<br>KELAKUAN<br>BAIK            | SKB/2024/188     | 09/05/2024 11:05:01 | LULUS                         |                               |   |
|   | Pendaftaran ke Luar Negara 🛛 🔇             | 2        |         | SIJIL<br>KELAKUAN                    | SKB/2024/179     | 07/05/2024 11:18:45 | LULUS                         |                               |   |
|   | Pengeluaran Surat Pengesahan 🗸             | _        |         | BAIK                                 |                  |                     |                               |                               |   |
|   | Kematian Rakyat Malaysia Di Luar<br>Negara | 3        |         | SIJIL<br>KELAKUAN<br>BAIK            | SKB/2024/76      | 28/02/2024 15:42:17 | LUPUT                         |                               |   |
| q | Kes Konsular Rakyat Malaysia Di 🛛 🧹        | 4        |         | PENDAFTARAN<br>RAKYAT<br>MALAYSIA DI | REG/2024/5       | 16/01/2024 07:30:22 | PERMOHONAN BARU               |                               |   |

#### 4.1 PEMBAYARAN DALAM TALIAN

1. Sistem akan papar butang **[Bayar]** hanya bagi pilihan kaedah pembayaran secara dalam talian. Klik butang **[Bayar]** 

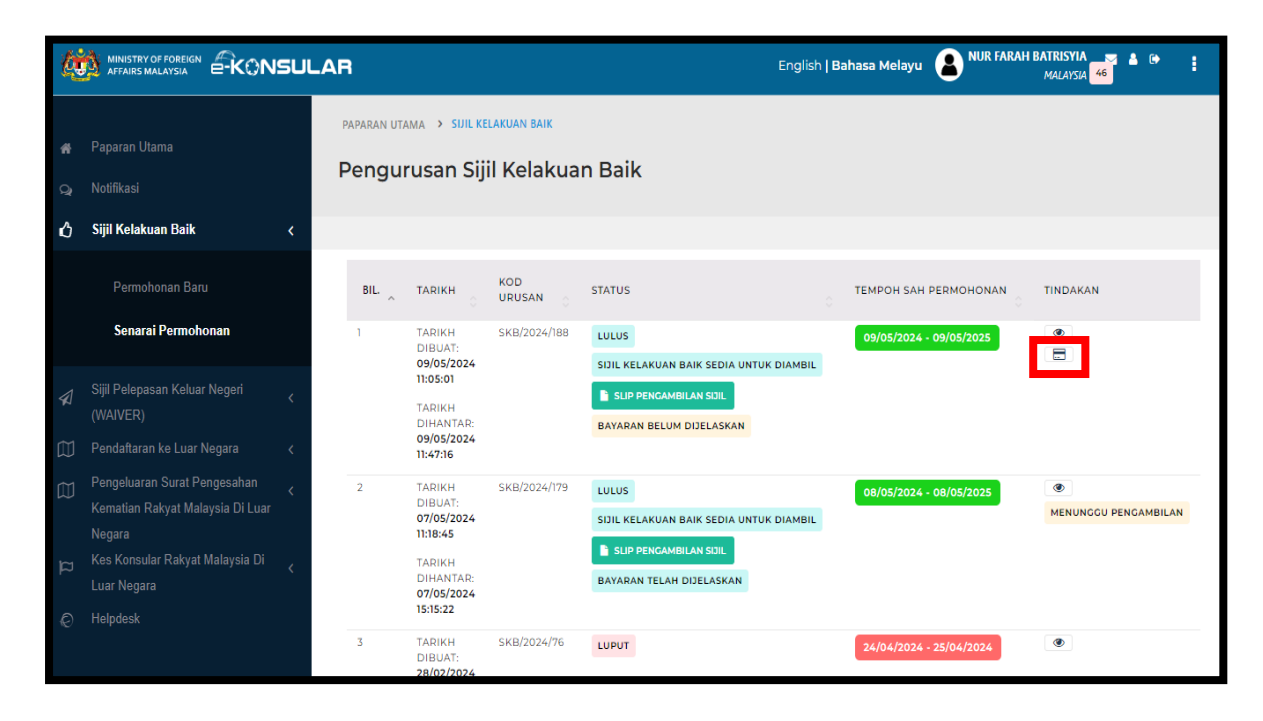

2. Sistem papar tab [MAKLUMAT PEMBAYARAN].

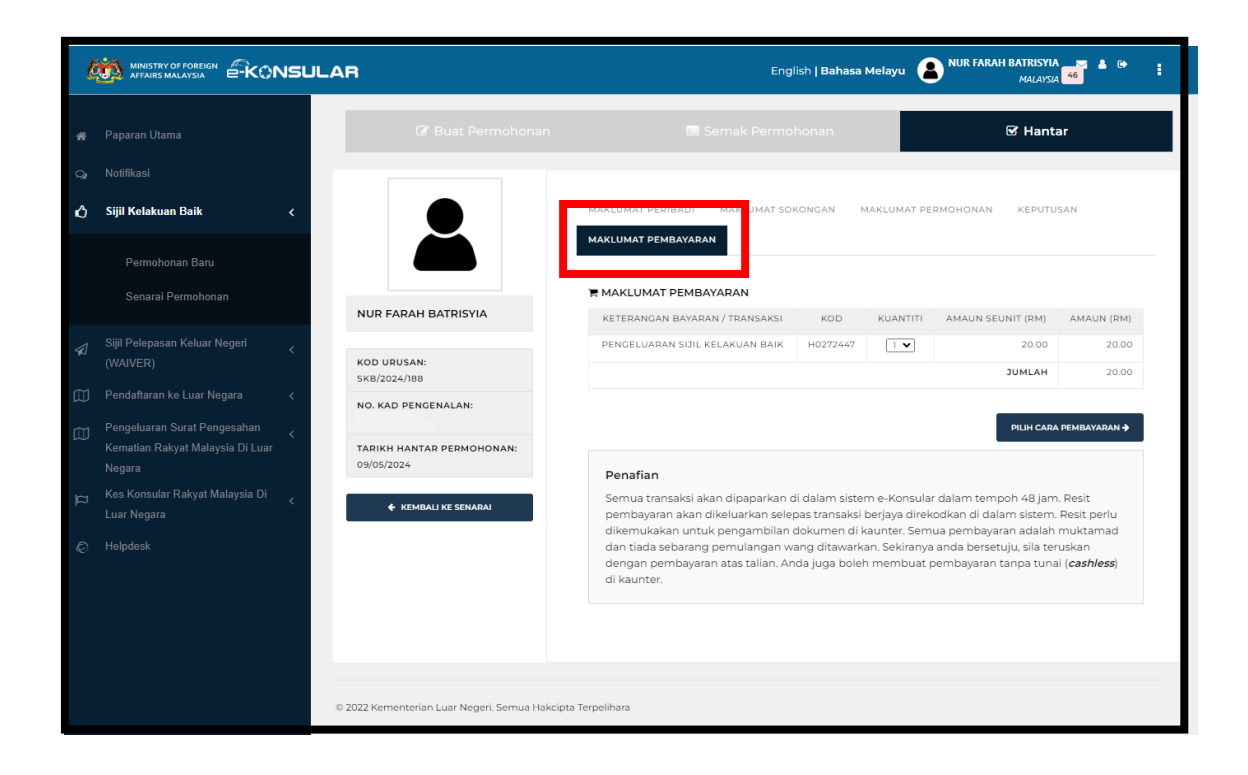

3. Pilih [KUANTITI] dan tekan butang [PILIH CARA PEMBAYARAN].

| ł       |                                                                              | AR                                                             | English   Bahasa Melayu 😰 NUR FARAH BATRISYIA 🥳 🕯 🔅 🚦                                                                                                    |
|---------|------------------------------------------------------------------------------|----------------------------------------------------------------|----------------------------------------------------------------------------------------------------|
|         | Paparan Utama                                                                |                                                                | 🖬 Semak Permohonan 🛛 🕑 Hantar                                                                                                    |
| ୍ନ<br>ଏ | Notifikasi<br>Sijil Kelakuan Baik <                                          |                                                                | MAKLUMAT PERIBADI MAKLUMAT SOKONGAN MAKLUMAT PERMOHONAN KEPUTUSAN                                                                                                    |
|         | Permohonan Baru<br>Senarai Permohonan                                        | NUR FARAH BATRISYIA                                            |                                                                                                    |
|         | Sijil Pelepasan Keluar Negeri <<br>(WAIVER)<br>Pendaftaran ke Luar Negara <  | KOD URUSAN:<br>SKB/2024/188                                    | PERCELUARAN SIJIL KELAKUAN BAIK H027244 IV 2000 2000<br>JUMLAH 2000                                                                                                    |
|         | Pengeluaran Surat Pengesahan <<br>Kematian Rakyat Malaysia Di Luar<br>Negara | NO. KAD PENGENALAN:<br>TARIKH HANTAR PERMOHONAN:<br>09/05/2024 | PILII CARA PEMBAYARAN +                                                                                                    |
|         | Kes Konsular Rakyat Malaysia Di <sub>&lt;</sub><br>Luar Negara<br>Helpdesk   |                                                                | Semua transaksi akan dipaparkan di dalam sistem e-Konsular dalam tempoh 48 jam. Resit<br>pembayaran akan dikeluarkan selepas transaksi berjaya direkodkan di dalam sistem. Resit perlu<br>dikemukakan untuk pengambilan dokumen di kaunter. Semua pembayaran adalah muktamad<br>dan tiada sebarang pemulangan wang ditawarkan. Sekiranya anda bersetuju, sila terukan<br>dengan pembayaran atas talian. Anda juga boleh membuat pembayaran tanpa tunai ( <i>cashless</i> )<br>di kaunter. |
|         |                                                                              | © 2022 Kementerian Luar Negeri, Semua Hakcipt                  | a Terpelihara                                                                                                    |

4. Pilih bank bagi pembayaran permohonan Sijil Kelakuan Baik dan tekan butang [CONFIRM].

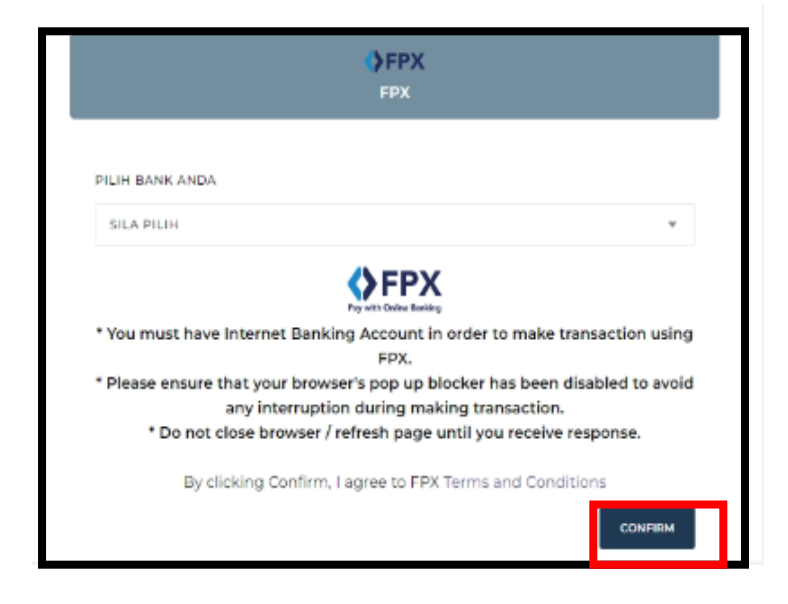

5. Sistem kembali ke paparan **[MAKLUMAT PEMBAYARAN].** Tekan butang **[BUAT PEMBAYARAN].** 

| l | MINISTRY OF FOREIGN & CONSULA                                      | /R                                                  |                                                                                                    |                                                                                    | English                        | Bahasa Melayi                         | NUR FARAH BATRE                                  | NTA 5 4 10 1                  |
|---|--------------------------------------------------------------------|-----------------------------------------------------|----------------------------------------------------------------------------------------------------|------------------------------------------------------------------------------------|--------------------------------|---------------------------------------|--------------------------------------------------|-------------------------------|
|   | Paparan Utama                                                      | 🕼 Buat Permohonan                                   |                                                                                                    |                                                                                    |                                |                                       | 🕑 Hanta                                          | r.                            |
|   | Notifikasi                                                         |                                                     |                                                                                                    |                                                                                    |                                |                                       |                                                  |                               |
| ¢ | Sijil Kelakuan Baik <                                              |                                                     | MAKLUMAT PERIBADI                                                                                              | MAKLUMAT SOKONGA                                                                   | N MARLUMAT                     | PERMOHONAN                            | KEPUTUSAN MAKU                                   | IMAT PEMBAYARAN               |
|   | Permohonan Baru                                                    |                                                     | R MAKLUMAT PEM                                                                                                 | BAYARAN                                                                            |                                |                                       |                                                  |                               |
|   | Senarai Permohonan                                                 |                                                     | KETERANGAN B                                                                                                   | AYARAN / TRANSAKSI                                                                 | KOD                            | KUANTITI                              | AMAUN SEUNIT (RM)                                | AMAUN (RM)                    |
|   |                                                                    | NUR FARAH BATRISYIA                                 | PENGELUARAN                                                                                                    | SIJIL KELAKUAN BAIK                                                                | H0272447                       | 1                                     | 20.00                                            | 20.00                         |
|   | Sijil Pelepasan Keluar Negeri                                      | KOD HIDIIGAN                                        |                                                                                                    |                                                                                    |                                |                                       | JUMLAH                                           | 20.00                         |
|   | (WAIVER)                                                           | SKB/2024/188                                        | DMAKLUMAT SEJA                                                                                                 | RAH PEMBAYARAN                                                                     |                                |                                       |                                                  |                               |
|   | Pendaftaran ke Luar Negara                                         | NO. KAD PENGENALAN:                                 | BIL.                                                                                                    | MAKLUMAT PEMBAYA                                                                   | RAN                            | BAN                                   | K STATUS                                         | BAYARAN                       |
|   | Pengeluaran Surat Pengesahan c<br>Kematian Rakyat Malaysia Di Luar | TARIKH HANTAR PERMOHONAN:<br>09/05/2024             | 1 PORTA<br>09/05/2                                                                                             | JPERBANKAN INTERNET<br>024 15:35:34                                                |                                | SBI BA                                | NK B BELUM I                                     | DIJELASKAN                    |
|   | Kes Konsular Rakyat Malaysia Di                                    | ♦ KEMBALI KE SENABAI                                | MAKLUMAT PEM                                                                                                   | BAYARAN                                                                            |                                |                                       |                                                  |                               |
|   | Luar Negara                                                        |                                                     | Bank                                                                                                    |                                                                                    |                                |                                       |                                                  |                               |
|   | Helpdesk                                                           |                                                     | SBI Bank B                                                                                                    |                                                                                    |                                |                                       |                                                  | AT PEMBAYADAN                 |
|   |                                                                    |                                                     |                                                                                                    |                                                                                    |                                |                                       | 1                                                |                               |
|   |                                                                    |                                                     | Penafian                                                                                                    |                                                                                    |                                |                                       |                                                  |                               |
|   |                                                                    |                                                     | Semua transaksi                                                                                                | akan dipaparkan di dalar                                                           | n sistem e-Kons                | ular dalam tem                        | ipoh 48 jam. Resit pemba                         | aran akan                     |
|   |                                                                    |                                                     | dikeluarkan sele<br>dokumen di kau<br>Sekiranya anda t                                                         | as transaksi berjaya direi<br>iter. Semua pembayaran<br>ersetuju, sila teruskan de | adalah muktan<br>ngan pembayai | nad dan tiada s<br>ran atas talian, A | ebarang pemulangan war<br>Anda juga boleh membua | g ditawarkan.<br>1 pembayaran |
|   |                                                                    |                                                     | tanpa tunai ( <b>cas</b>                                                                                       | hless) di kaunter.                                                                 |                                |                                       |                                                  |                               |
|   |                                                                    |                                                     |                                                                                                    |                                                                                    |                                |                                       |                                                  |                               |
|   |                                                                    |                                                     |                                                                                                    |                                                                                    |                                |                                       |                                                  |                               |
|   |                                                                    | 5 2022 Kementerian Luar Negeri. Semua Hakcipta Terr | pelihara.                                                                                                    |                                                                                    |                                |                                       |                                                  |                               |
|   |                                                                    |                                                     | And and a second second second second second second second second second second second second second second se |                                                                                    |                                |                                       |                                                  |                               |

6. Tekan butang [CETAK RESIT RASMI] untuk cetak resit.

| TRANSAC             | TION DETAILS        |
|---------------------|---------------------|
| Transaction Status  | SUCCESSFUL          |
| FPX Transaction ID  | 2405091538470778    |
| Seller Order Number | SKB_2024_188        |
| Buyer Bank          | TEST0021            |
| Transaction Amount  | RM 20.00            |
| KEMBALI KE SENARAI  | 🔒 CETAK RESIT RASMI |

7. Klik ikon **[Print]** untuk cetak Resit Rasmi. Klik ikon **[Download]** bagi memuat turun Resit Rasmi permohonan Sijil Kelakuan Baik.

|                  |                                                    | the second second second second                                |                                 |                               |                  | 3   |
|------------------|----------------------------------------------------|----------------------------------------------------------------|---------------------------------|-------------------------------|------------------|-----|
| <b>Ξ</b> 5234618 | 1/1   -                                            | - 79% + 🗈 🖒                                                    |                                 |                               | ± 👼 :            |     |
|                  |                                                    | <u>(</u>                                                       | <u>M</u>                        |                               |                  | ĺ   |
|                  |                                                    | KERAJAAN                                                       | MALAYSIA                        |                               |                  | l   |
|                  |                                                    | KEMENTERIAN<br>RESIT F                                         | LUAH NEGER<br>IASMI<br>AL       |                               |                  |     |
|                  | Diterima Daripada                                  | :Nur Farah Batrisyla                                           | No. Resit                       | :2024280                      | 201010000150     | l   |
|                  | No. Kad<br>Pengenalan/<br>No. Daftar<br>Perniagaan | :000121081434                                                  | Tarikh/Masa                     | Bayaran :21/02/20             | 24 10:11:27      | ľ   |
|                  | Alamat                                             | Test , 56000 Presint 6, Wilayah Perseku<br>Putrajaya           | tuan Kaedah Bay                 | aran Porta/Po                 | erbankan         | L   |
|                  | Emel<br>No. Akaun'<br>Rujukan<br>Permohonan        | :nfarahbatrisyia@gmail.com<br>:SKB/2024/30                     | Bank<br>No. Ruj.<br>Bayaran/Tra | :SBI Bani<br>Insaksi :2402211 | k A<br>011270323 |     |
|                  | Bil. Ke                                            | elerangan Bayaran/Transaksi                                    | Kod Akaun Kuantit               | Amaun Seunit (RM)             | Amaun (RM)       | L   |
|                  | 1 KONSULAR                                         | PENGELUARAN SIJIL KELAKUAN BAIK                                | H0272447 1                      | 20.00                         | 20.00            |     |
|                  | Ringgit Malaysia<br>Pusat Terimaan<br>ID Pengguna  | : Dua Puluh Ringgit Sahaja<br>28020101 KUMPULAN PTJ KEMEN<br>; | TERIAN LUAR NEGER               | RI WISMA PUTRA                | × TUT            | TUP |

8. Tekan butang [KEMBALI KE SENARAI] untuk paparan Senarai Permohonan.

| TRANSACTI           | ON DETAILS          |
|---------------------|---------------------|
| Transaction Status  | SUCCESSFUL          |
| FPX Transaction ID  | 2405091538470778    |
| Seller Order Number | SKB_2024_188        |
| Buyer Bank          | TEST0021            |
| Transaction Amount  | RM 20.00            |
| KEMBALI KE SENARAI  | 🖶 CETAK RESIT RASMI |

### e-KONSULAR

#### 4.2 PEMBAYARAN DI KAUNTER

1. Klik butang [Lihat Permohonan] bagi pilihan kaedah pembayaran di kaunter.

| Ø      |                                                                                                    | LAR                |                                                                                              |                            | English                                                                                               | Bahasa Melayu 🔒   | NUR FARAH BATRISYIA<br>MALAYSIA 46 | <b>≜</b> ⊕ | 1 |
|--------|----------------------------------------------------------------------------------------------------|--------------------|----------------------------------------------------------------------------------------------|----------------------------|----------------------------------------------------------------------------------------------------|-------------------|------------------------------------|------------|---|
| ۹ C) • | Paparan Utama<br>Notifikasi                                                                                               | PAPARAN U<br>Pengu | TAMA > SUIL KE                                                                               | il Kelakua                 | n Baik                                                                                                |                   |                                    |            |   |
| ů      | Sijil Kelakuan Baik <                                                                                                    |                    |                                                                                              |                            |                                                                                                    |                   |                                    |            |   |
|        | Permohonan Baru                                                                                                    | BIL.               | TARIKH                                                                                       | KOD<br>URUSAN <sub>O</sub> | STATUS                                                                                                | TEMPOH SAH PERM   |                                    |            |   |
|        | Senarai Permohonan                                                                                                    | 1                  | TARIKH<br>DIBUAT:<br>09/05/2024                                                              | SKB/2024/188               | LULUS<br>SIJIL KELAKUAN BAIK SEDIA UNTUK DIAMBIL                                                      | 09/05/2024 - 09/0 | <b>15/2025</b>                     |            |   |
|        | Sijil Pelepasan Keluar Negeri <<br>(WAIVER)                                                                               |                    | 11:05:01<br>TARIKH<br>DIHANTAR:                                                              |                            | SLIP PENGAMBILAN SUIL                                                                                 |                   |                                    |            |   |
|        | Pendaftaran ke Luar Negara 🛛 🗸                                                                                            |                    | 09/05/2024<br>11:47:16                                                                       |                            |                                                                                                    |                   |                                    |            |   |
|        | Pengeluaran Surat Pengesahan Kematian Rakyat Malaysia Di Luar Negara Kes Konsular Rakyat Malaysia Di Luar Negara Helpdesk | 2                  | TARIKH<br>DIBUAT:<br>07/05/2024<br>11:18:45<br>TARIKH<br>DIHANTAR:<br>07/05/2024<br>15:15:22 | SKB/2024/179               | LULUS<br>SIJIL KELAKUAN BAIK SEDIA UNTUK DIAMBIL<br>SLIP PENGAMBILAN SUIL<br>BAYARAN TELAH DIJELASKAN | 08/05/2024 - 08/0 | MENUNGCU PE                        | NGAMBILAN  | _ |
|        |                                                                                                    | 3                  | TARIKH<br>DIBUAT:<br>28/02/2024                                                              | SKB/2024/76                | LUPUT                                                                                                 | 24/04/2024 - 25/0 | 4/2024                             |            |   |

2. Klik tab **[KEPUTUSAN]** dan pilih kaedah bayaran **[PEMBAYARAN DI KAUNTER].** Tekan butang **[SEMAK URUSAN PEMBAYARAN].** 

| LOKASI PENGAMBILAN                                   | *       |
|------------------------------------------------------|---------|
| DALAM NEGARA                                         |         |
| UUAR NEGARA                                          |         |
| CARA PENGAMBILAN 🧿                                   | *       |
| O POS 🖻                                              |         |
| PENGAMBILAN SIJIL SECARA POS HANYA AKAN DILAKSANAKAN | SETELAH |
| SAMPUL DAN DOKUMEN-DOKUMEN YANG DIPERLUKAN DITERIMA  | DENGAN  |
|                                                      |         |
| SENDIRI<br>WAKIL                                     | *       |
| PEJABAT PERWAKILAN MALAYSIA                          | *       |
|                                                      | *       |
| WISMA PUTRA                                          |         |
| KAEDAH BAYARAN                                       | *       |
| KAEDAH BAYARAN                                       | *       |

3. Klik tab [MAKLUMAT PEMBAYARAN]. Pilih [KUANTITI].

| Q  |                                                                              | R                                       | English   Baha                                 | asa Melayu | NUR FARAH BATRISYIA | 50 • •      |
|----|------------------------------------------------------------------------------|-----------------------------------------|------------------------------------------------|------------|---------------------|-------------|
| Ħ  | Paparan Utama                                                                |                                         |                                                |            | 🗹 Hanta             | 1           |
| ନ୍ | Notifikasi                                                                   |                                         |                                                |            |                     |             |
| ڻ  | Sijil Kelakuan Baik <                                                        |                                         | MAKLUMAT PERIBADI MAKLUMAT SOKONGAN MAKLUMAT P | PERMOHONA  | N KEPUTUSAN         |             |
|    | Permohonan Baru                                                              | Ě                                       | MAKLUMAT PEMBAYARAN                            |            |                     |             |
|    | Senarai Permohonan                                                           | NUR FARAH BATRISYIA                     | MAKLUMAT PEMBAYARAN                            | KUANTITI   | ALIN SELINIT (DM)   | AMALIN (DM) |
| \$ | Sijil Pelepasan Keluar Negeri<br>(WAIVER)                                    | KOD URUSAN:<br>SKB/2024/190             | PENGELUARAN SIJIL KELAKUAN BAIK H02724 7       | 1          | 20.00<br>JUMLAH     | 20.00       |
| Ø  | Pendaftaran ke Luar Negara 🛛 🔇                                               | NO. KAD PENGENALAN:                     |                                                |            |                     |             |
|    | Pengeluaran Surat Pengesahan <<br>Kematian Rakyat Malaysia Di Luar<br>Negara | TARIKH HANTAR PERMOHONAN:<br>10/05/2024 |                                                |            |                     |             |
| q  | Kes Konsular Rakyat Malaysia Di 📿                                            | ← KEMBALI KE SENARAI                    |                                                |            |                     |             |
| Ð  | Helpdesk                                                                     |                                         |                                                |            |                     |             |

#### 5.0 PEMBAYARAN SIJIL KELAKUAN BAIK KALI KEDUA

1. Klik menu [Sijil Kelakuan Baik] pada menu di sebelah kiri pada paparan utama.

| Q            |                                                    | 1                                                                                    | English <b>  Bahasa Melayu</b> | NUR FARAH BATRISYIA       |
|--------------|----------------------------------------------------|--------------------------------------------------------------------------------------|--------------------------------|---------------------------|
| a d          | Paparan Utama                                      | PAPARAN UTAMA                                                                        |                                |                           |
| ⊋            | Notifikasi                                         | ELAMAT DATANG, NUR FARAH BATRISYIA                                                   |                                |                           |
| ß            | Sijil Kelakuan Baik <                              | lasa log masuk terakhir adalah 09 May 2024 14:50:10.                                 |                                |                           |
| 1            | Sijil Pelepasan Keluar Negeri <<br>(WAIVER)        | Semakan Status Permohonan                                                            |                                | Paparan Pengumuman        |
| $\mathbb{I}$ | Pendaftaran ke Luar Negara 🛛 🗸                     |                                                                                      |                                |                           |
| $\square$    | Pengeluaran Surat Pengesahan 🧹                     | BIL A MODUL BORANG TARIKH PERMOHONAN                                                 | STATUS                         | Tiada sebarang pengumuman |
|              | Kematian Rakyat Malaysia Di Luar<br>Negara         | KELAKUAN<br>BAIK                                                                     | LULUS                          |                           |
| n            | Kes Konsular Rakyat Malaysia Di 🛛 🤇<br>Luar Negara | 2 SJJL SKB/2024/179 07/05/2024 11:18:45<br>KELAKUAN<br>BAIK                          | LULUS                          |                           |
| Ð            | Helpdesk                                           | 3 SJJL SKB/2024/76 28/02/2024 15:42:17<br>KELAKUAN<br>BAIK                           | LUPUT                          |                           |
|              |                                                    | 4 PENDAFTARAN REG/2024/5 16/01/2024 07:30:22<br>RAKYAT<br>MALAYSIA DI<br>LUAR NEGARA | PERMOHONAN BARU                |                           |

2. Klik sub menu [Senarai Permohonan].

| <i>k</i> i   | WINDERS MALANSKI     Paparan Utama     Notifikasi     Siji Kelakuan Baik     Permohonan Baru     Senarai Permohonan     Siji Pelepasan Keluar Negeri   (WAIVER)     Siji Pelepasan Keluar Negeri   (WAIVER)     Siji Pelepasan Keluar Negeri   (WAIVER)     Siji Pelepasan Keluar Negeri     (Kanatian Rakyat Malaysia Di Luar     Siji Siji Lawa Ski Siji Siji Lawa Ski Siji Siji Lawa Ski Siji Siji Siji Siji Siji Siji Ski Ski Siji Sij |             |            |                                      |                               |                     |                 |                           |
|--------------|----------------------------------------------------------------------------------------------------|-------------|------------|--------------------------------------|-------------------------------|---------------------|-----------------|---------------------------|
| <b>f</b> t   | Paparan Utama                                                                                                    | РАРА        | ARAN UTAMA |                                      |                               |                     |                 |                           |
| ୍ଲ<br>ଜ<br>୯ | Notifikasi<br>Sijil Kelakuan Baik                                                                                                    | SEL<br>Masa | _AMAT      | DATANG, N                            | IUR FARAI<br>9 May 2024 14:50 | H BATRISYIA         |                 |                           |
|              | Permohonan Baru<br>Senarai Permohonan                                                                                                    | 9           | Semak      | an Status I                          | Permohoi                      | nan                 |                 | Paparan Pengumuman        |
|              | Siiil Dolonosan Koluar Nogori                                                                                                    |             | BIL. A     | MODUL                                | BORANG                        |                     | STATUS          | Tiada sebarang pengumuman |
| 1            | (WAIVER)                                                                                                    |             | 1          | KELAKUAN<br>BAIK                     | SKB/2024/100                  | 05/05/2024 11:05:01 | LULUS           |                           |
|              | Pendaftaran ke Luar Negara                                                                                                    |             | 2          | SIJIL<br>KELAKUAN                    | SKB/2024/179                  | 07/05/2024 11:18:45 | LULUS           |                           |
|              | Pengeluaran Surat Pengesahan<br>Kematian Rakyat Malaysia Di Luar<br>Negara                                                                                                    |             | 3          | SIJIL<br>KELAKUAN<br>BAIK            | SKB/2024/76                   | 28/02/2024 15:42:17 | LUPUT           |                           |
| q            | Kes Konsular Rakyat Malaysia Di                                                                                                    |             | 4          | PENDAFTARAN<br>RAKYAT<br>MALAYSIA DI | REG/2024/5                    | 16/01/2024 07:30:22 | PERMOHONAN BARU |                           |

3. Klik butang **[Lihat]** pada permohonan Sijil Kelakuan Baik yang telah diluluskan dan dicetak Sijil.

| Q           |                                                                                                    | LAR                                                                                            |                                             |                                                                                        | English   Bahasa Melayu 🤷 | IUR FARAH BATRISYIA 🥌 🛔 🚱 🚦 |
|-------------|----------------------------------------------------------------------------------------------------|------------------------------------------------------------------------------------------------|---------------------------------------------|----------------------------------------------------------------------------------------|---------------------------|-----------------------------|
| <b>*</b>    | Paparan Utama<br>Notifikasi                                                                                                    | paparan utama → sijil kelak<br>Pengurusan Sijil                                                | <sup>JAN BAIK</sup><br>Kelakuan Baik        |                                                                                        |                           |                             |
| ů           | Sijil Kelakuan Baik <                                                                                                    |                                                                                                |                                             |                                                                                        |                           |                             |
|             | Senarai Permohonan                                                                                                    | BIL TARIKH                                                                                     | KOD STATU<br>URUSAN O                       | 5                                                                                      | TEMPOH SAH PERMOH         |                             |
|             | Sijil Pelepasan Keluar Negeri <<br>(WAIVER)                                                                                                    | 1 TARIKH<br>DIBUAT:<br>10/05/2024<br>04:36:53                                                  | D-<br>SKB/2024/378                          |                                                                                        |                           |                             |
| а<br>а<br>д | Pendaftaran ke Luar Negara <<br>Pengeluaran Surat Pengesahan<br>Kematian Rakyat Malaysia Di Luar<br>Negara<br>Kes Konsular Rakyat Malaysia Di<br>Luar Negara | 2 TARIKH<br>DIBUAT:<br>09/05/2024<br>11:05:01<br>TARIKH<br>DIHANTAR:<br>09/05/2024<br>11:47:16 | SKB/2024/188 LULU<br>SIDIL<br>SIDIL<br>BAYA | ;<br>Kelakuan baik sedia untuk diambil<br>IP pencambilan soli.<br>Ran telah dijelaskan | 09/05/2024 - 09/05/2      | 225                         |
|             | Helpdesk                                                                                                    | 3 TARIKH<br>DIBUAT:<br>07/05/2024<br>11:18:45<br>TARIKH<br>DIHANTAR:<br>07/05/2024<br>15:15:22 | SKB/2024/179 LULU<br>SIJIL<br>SIJIL<br>BAYA | S<br>KELAKUAN BAIK SEDIA UNTUK DIAMBIL<br>IP PENGAMBILAN SUIL<br>RAN TELAH DIJELASKAN  | 08/05/2024 - 08/05/2      | 023                         |

#### 4. Klik tab [KEPUTUSAN].

| Q |                                                                    | 3                                            | English   Bahasa Melayu 🔒 NUK FARAH BAIRISYIA 🧉 🛔 📴 🚦                     |  |
|---|--------------------------------------------------------------------|----------------------------------------------|---------------------------------------------------------------------------|--|
|   | Paparan Utama                                                      |                                              | 🔳 Semak Permohonan 🛛 🗹 Hantar                                             |  |
|   | Notifikasi                                                         |                                              |                                                                           |  |
| ¢ | Sijil Kelakuan Baik <                                              |                                              | MAKLUMAT PERIBADI MAKLUMAT SOKONGAN MAKLUMAT PERMOHONA I <b>KEPUTUSAN</b> |  |
|   | Permohonan Baru                                                    |                                              | PROSES KEPUTUSAN / TINDAKAN CATATAN / ULASAN                              |  |
|   | Senarai Permohonan                                                 | NUR FARAH BATRISYIA                          | CARA<br>PENGAMBILAN<br>SDIL<br>SDIL<br>SDIL                               |  |
|   | Sijil Pelepasan Keluar Negeri <<br>(WAIVER)                        | KOD URUSAN:<br>SKB/2024/188                  | <del>¢</del>                                                              |  |
|   | Pendaftaran ke Luar Negara 🗸                                       | NO. KAD PENGENALAN:                          |                                                                           |  |
|   | Pengeluaran Surat Pengesahan <<br>Kematian Rakyat Malaysia Di Luar | C<br>TARIKH HANTAR PERMOHONAN:<br>09/05/2024 |                                                                           |  |
| Ω | Negara<br>Kes Konsular Rakyat Malaysia Di<br>Luar Negara           | ♦ KEMBALI KE SENARAI                         |                                                                           |  |

# ë-KONSULAR

5. Klik butang [KEMASKINI CARA PENGAMBILAN SIJIL]

| Q      |                                                                                                    |                                                                | English   Bahasa Melayu                                      | NUR FARAH BATRISYIA A A A A A A A A A A A A A A A A A A                                                    |
|--------|----------------------------------------------------------------------------------------------------|----------------------------------------------------------------|--------------------------------------------------------------|----------------------------------------------------------------------------------------------------|
| ñ      | Paparan Utama                                                                                              |                                                                | Semak Permohonan                                             | ☑ Hantar                                                                                                   |
| ം<br>ഗ | Notifikasi<br>Sijil Kelakuan Baik <                                                                        |                                                                | MAKLUMAT PERIBADI MAKLUMAT SOKONGAN MAKLUMAT                 | I PERMOHONAN <b>KEPUTUSAN</b>                                                                              |
|        | Permohonan Baru<br>Senarai Permohonan                                                                      | NUR FARAH BATRISYIA                                            | PROSES KEPUTUSAN / TINDAKAN<br>CARA<br>PENGAMBILA I<br>SIJIL | CATATAN / ULASAN<br>TA IKH KEMASKINI : - <i>TIDAK DINYATAKAN</i><br>NG RESIT : - <i>TIDAK DINYATAKAN</i> - |
| 2      | Sijil Pelepasan Keluar Negeri<br>(WAIVER)                                                                  | KOD URUSAN:<br>SKB/                                            | <del>(</del>                                                 |                                                                                                    |
|        | Pendaftaran ke Luar Negara <<br>Pengeluaran Surat Pengesahan<br>Kematian Rakyat Malaysia Di Luar<br>Negara | NO. KAD PENGENALAN:<br>TARIKH HANTAR PERMOHONAN:<br>09/05/2024 |                                                              |                                                                                                    |
| ß      | Kes Konsular Rakyat Malaysia Di 🧹<br>Luar Negara                                                           | 🗲 KEMBALI KE SENARAI                                           |                                                              |                                                                                                    |

6. Masukkan maklumat bagi Kemaskini Cara Pengambilan Sijil seperti Lokasi Pengambilan, Cara Pengambilan, Pejabat Perwakilan Malaysia serta Kaedah Bayaran. Tekan butang [SEMAK URUSAN PEMBAYARAN].

| 10/05/2024                                      |                |
|-------------------------------------------------|----------------|
| LOKASI PENGAMBILAN                              |                |
| DALAM NEGARA                                    |                |
| CARA PENGAMBILAN 0                              |                |
| Pos D                                           |                |
| PENGAMBILAN SIJIL SECARA POS HANYA AKAN DILAKSA | NAKAN SETELAH  |
| SAMPUL DAN DOKUMEN-DOKUMEN YANG DIPERLUKAN D    | ITERIMA DENGAN |
| LENGKAP.                                        |                |
| Q. market                                       |                |
| PEJABAT PERWAKILAN MALAYSIA                     |                |
|                                                 |                |
| KAEDAH BAYARAN                                  |                |

# ë-KONSULAR

6. Klik butang [Teruskan].

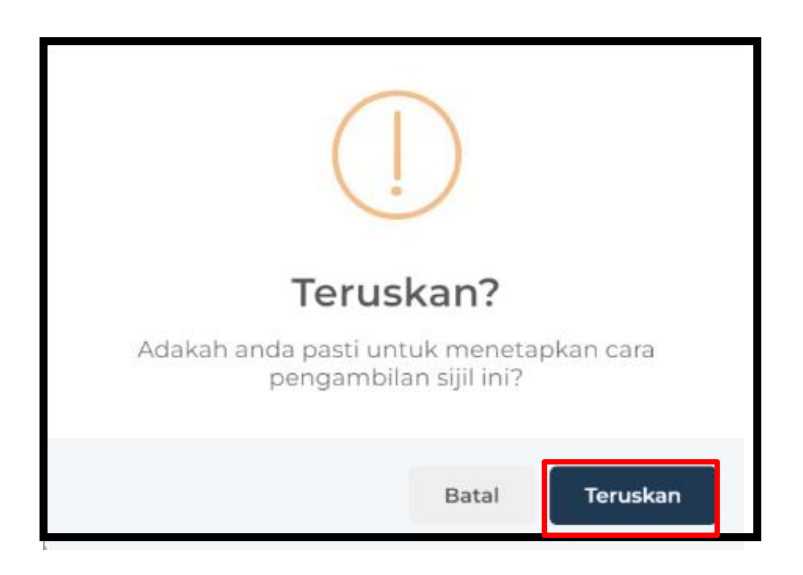

- 7. Sistem akan memaparkan mesej *popup* "Berjaya!Cara Pengambilan Sijil Telah Dikemaskini".
- 8. Klik butang [OK].

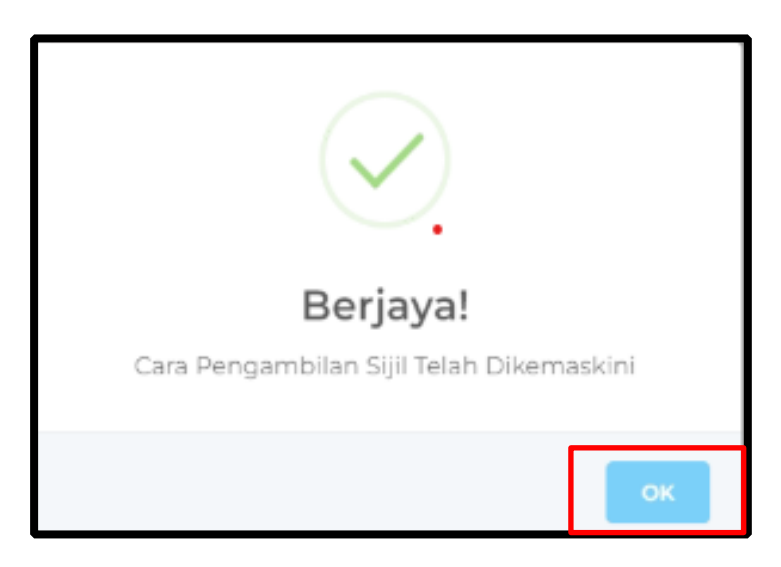

9. Tekan tab MAKLUMAT PEMBAYARAN untuk melakukan bayaran. Pilih [KUANTITI].

| Q                                         |                                                                    | R                                                              |                                                                  |                                                                                                    | Eng                                                                                                   | glish <b>  Bahasa Melayu</b>                                                                         | NUR FARAH BATRISY<br>MALAM                                                           | IA 50 IIIIIIIIIIIIIIIIIIIIIIIIIIIIIIIIII   |
|-------------------------------------------|--------------------------------------------------------------------|----------------------------------------------------------------|------------------------------------------------------------------|----------------------------------------------------------------------------------------------------|----------------------------------------------------------------------------------------------------|----------------------------------------------------------------------------------------------------|--------------------------------------------------------------------------------------|--------------------------------------------|
| ñ                                         | Paparan Utama                                                      | 🕼 Buat Permohonan                                              |                                                                  |                                                                                                    |                                                                                                    |                                                                                                    | 🗹 Hantar                                                                             |                                            |
| ্র<br>৫                                   | Notifikasi<br>Sijil Kelakuan Baik <                                |                                                                | MAKLUMAT PE                                                      | RIBADI MAKLUMAT SOKONGAN M                                                                                                    | IAKLUMAT PERMOHON                                                                                     | IAN KEPUTUSA                                                                                         | MAKLUMAT PEMBAYARAN                                                                  |                                            |
|                                           | Permohonan Baru                                                    |                                                                | 🗑 MAKLUMA                                                        | <b>T PEMBAYARAN</b><br>ERANGAN BAYARAN / TRANSAKSI                                                                                                    | KOD                                                                                                   | KUANTITI                                                                                             | AMAUN SEUNIT (RM)                                                                    | AMAUN (RM)                                 |
|                                           | Senarai Permohonan                                                 | NUR FARAH BATRISYIA                                            | PEN                                                              | GELUARAN SIJIL KELAKUAN BAIK                                                                                                    | H0272447                                                                                              |                                                                                                    | 20.00                                                                                | 20.00                                      |
| A<br>~~~~~~~~~~~~~~~~~~~~~~~~~~~~~~~~~~~~ | Sijil Pelepasan Keluar Negeri (<br>(WAIVER)                        | KOD URUSAN:<br>SKB/2024/189                                    | ම MAKLUMA                                                        | T SEJARAH PEMBAYARAN                                                                                                    |                                                                                                    |                                                                                                    | JUMLAH                                                                               | 20.00                                      |
| ₽<br>12                                   | Pengeluaran Surat Pengesahan K<br>Kematian Rakyat Malaysia Di Luar | NO. KAD PENGENALAN:<br>TARIKH HANTAR PERMOHONAN:<br>10/05/2024 | BIL.                                                             | MAKLUMAT PEMBAYAI<br>PORTAL/PERBANKAN INTERNET<br>10/05/2024 10:26:23                                                                                         | RAN                                                                                                   | BANK<br>SBI BANK A                                                                                   | STATUS B                                                                             | AYARAN                                     |
| a                                         | Negara<br>Kes Konsular Rakyat Malaysia Di<br>Luar Negara           | 🔶 KEMBALI KE SENARAI                                           |                                                                  |                                                                                                    |                                                                                                    |                                                                                                    | РШНС                                                                                 | ara pembayaran 🔶                           |
| Ø                                         | Helpdesk                                                           |                                                                | Penafian<br>Semua tra<br>transaksi t<br>adalah mu<br>atas talian | nsaksi akan dipaparkan di dalam sister<br>berjaya direkodkan di dalam sistem. Re<br>kitamad dan tiada sebarang pemulang<br>. Anda juga boleh membuat pembayar | m e-Konsular dalam t<br>isit perlu dikemukaka<br>gan wang ditawarkan<br>ran tanpa tunai ( <i>cash</i> | tempoh 48 jam. Resit<br>in untuk pengambilar<br>1. Sekiranya anda bers<br><b>Iless</b> ) di kaunter. | pembayaran akan dikeluar<br>n dokumen di kaunter. Sem<br>etuju, sila teruskan dengan | kan selepas<br>ua pembayaran<br>pembayaran |

10. Tekan butang **[PILIH CARA PEMBAYARAN].** Sistem paparkan maklumat pembayaran berdasarkan kaedah bayaran yang dipilih pengguna.

| ą      |                                                                    | R                                       |                                                                  |                                                                                                    | E                                                                                               | nglish <b>  Bahasa</b> I                                                            | Melayu 🔒 NUR FARAH BATR<br>MA                                                                               | ISYIA M LAYSIA                                      | 1 |
|--------|--------------------------------------------------------------------|-----------------------------------------|------------------------------------------------------------------|----------------------------------------------------------------------------------------------------|-------------------------------------------------------------------------------------------------|-------------------------------------------------------------------------------------|----------------------------------------------------------------------------------------------------|-----------------------------------------------------|---|
| ø      | Paparan Utama                                                      |                                         |                                                                  |                                                                                                    |                                                                                                 |                                                                                     | 🗹 Hantar                                                                                                    |                                                     |   |
| ്<br>പ | Notifikasi<br>Sijil Kelakuan Baik 🗸                                |                                         | MAKLUMAT PE                                                      | ribadi maklumat sokongan m                                                                                                    | IAKLUMAT PERMOHC                                                                                | DNAN KEPUTI                                                                         | JSAN MAKLUMAT PEMBAYARA                                                                                     | N                                                   |   |
|        | Permohonan Baru                                                    |                                         | R MAKLUMA                                                        | IT PEMBAYARAN                                                                                                    |                                                                                                 |                                                                                     |                                                                                                    |                                                     |   |
|        | Senarai Permohonan                                                 | NUR FARAH BATRISYIA                     | KET<br>PEN                                                       | ERANGAN BAYARAN / TRANSAKSI<br>GELUARAN SIJIL KELAKUAN BAIK                                                                                                    | KOD<br>H0272447                                                                                 | KUANTITI                                                                            | AMAUN SEUNIT (RM)<br>20.00                                                                                  | AMAUN (RM)<br>20.00                                 |   |
| \$     | Sijil Pelepasan Keluar Negeri <<br>(WAIVER)                        | KOD URUSAN:<br>SKB/2024/189             |                                                                  |                                                                                                    |                                                                                                 |                                                                                     | JUMLAH                                                                                                    | 20.00                                               |   |
| IJ     | Pendaftaran ke Luar Negara 🗸                                       | NO. KAD PENGENALAN:                     | D MAKLUMA                                                        | T SEJARAH PEMBAYARAN                                                                                                    | RAN                                                                                             | BA                                                                                  | ink statu                                                                                                   | S BAYARAN                                           |   |
| IJ     | Pengeluaran Surat Pengesahan <<br>Kematian Rakyat Malaysia Di Luar | TARIKH HANTAR PERMOHONAN:<br>10/05/2024 | 1                                                                | PORTAL/PERBANKAN INTERNET<br>10/05/2024 10:26:23                                                                                                    |                                                                                                 | SBI B                                                                               | ANK A TELAH                                                                                                 | DIJELASKAN                                          |   |
| n      | Negara<br>Kes Konsular Rakyat Malaysia Di<br>Luar Negara           | ♦ KEMBALI KE SENARAI                    |                                                                  |                                                                                                    |                                                                                                 |                                                                                     | PIL                                                                                                    | IH CARA PEMBAYARAN 🗲                                | I |
| Ø      | Helpdesk                                                           |                                         | Penafian<br>Semua tra<br>transaksi l<br>adalah mu<br>atas taliar | n<br>ansaksi akan dipaparkan di dalam sisten<br>berjaya direkodkan di dalam sistem. Res<br>uktamad dan tiada sebarang pemulang<br>uktamad juga boleh membuat pembayar | n e-Konsular dalam<br>sit perlu dikemukal<br>gan wang ditawarka<br>an tanpa tunai ( <b>ca</b> : | n tempoh 48 jan<br>kan untuk peng:<br>an. Sekiranya an<br><i>shless</i> ) di kaunte | n. Resit pembayaran akan dikeli<br>ambilan dokumen di kaunter. S<br>da bersetuju, sila teruskan denç<br>ar. | uarkan selepas<br>emua pembayaran<br>jan pembayaran |   |

11. **MAKLUMAT SEJARAH PEMBAYARAN** paparkan senarai bilangan bayaran yang dilakukan dalam permohonan tersebut.

| Managan and Analy And Analy Analy An |                                   |   |                                         |                 |                                                         |                   |               |                            | SYLA SY & G :<br>RISIA <mark>50</mark> : |
|----------------------------------------------------------------------------------------------------|-----------------------------------|---|-----------------------------------------|-----------------|---------------------------------------------------------|-------------------|---------------|----------------------------|------------------------------------------|
|                                                                                                    |                                   |   |                                         |                 |                                                         |                   |               | 🗹 Hantar                   |                                          |
| ্র<br>৫                                                                                                    | Notifikasi<br>Sijil Kelakuan Baik | < |                                         | MAKLUMAT PERIE  | IADI MAKLUMAT SOKONGAN                                  | MAKLUMAT PERMOHON | IAN KEPUTUSAN | MAKLUMAT PEMBAYARAN        |                                          |
|                                                                                                    |                                   |   | Ă                                       | 🗑 MAKLUMAT P    | EMBAYARAN                                               |                   |               |                            |                                          |
|                                                                                                    |                                   |   | NUR FARAH BATRISYIA                     | KETER.<br>PENGE | ANGAN BAYARAN / TRANSAKSI<br>LUARAN SIJIL KELAKUAN BAIK | KOD<br>H0272447   |               | AMAUN SEUNIT (RM)<br>20.00 | AMAUN (RM)<br>20.00                      |
|                                                                                                    |                                   | < | KOD URUSAN:                             |                 |                                                         |                   |               | JUMLAH                     | 20.00                                    |
|                                                                                                    | Pendaftaran ke Luar Negara        | < | 5KB/2024/179                            | ී MAKLUMAT S    | EJARAH PEMBAYARAN                                       |                   |               |                            |                                          |
|                                                                                                    |                                   |   | NO. KAD PENGENALAN:<br>0                | BIL.            | MAKLUMAT PEN                                            | BAYARAN           | BANK          | STATUS BAY                 | ARAN                                     |
|                                                                                                    |                                   | < | TARIKH HANTAR PERMOHONAN:<br>07/05/2024 | 1               | TUNAI<br>08/05/2024 14:59:12                            |                   |               | TELAH DIJEL                | ASKAN                                    |
|                                                                                                    |                                   | < | 🔶 KEMBALI KE SENARAI                    | 2               | TUNAI<br>08/05/2024 15:11:16                            |                   |               | TELAH DIJEL                | ASKAN                                    |
|                                                                                                    |                                   |   |                                         |                 |                                                         |                   |               |                            |                                          |

#### 6.0 LOG KELUAR

1. Klik 'ikon' keluar di sebelah kanan atas untuk log keluar dari sistem dan sistem akan log keluar dari sistem eKonsular.

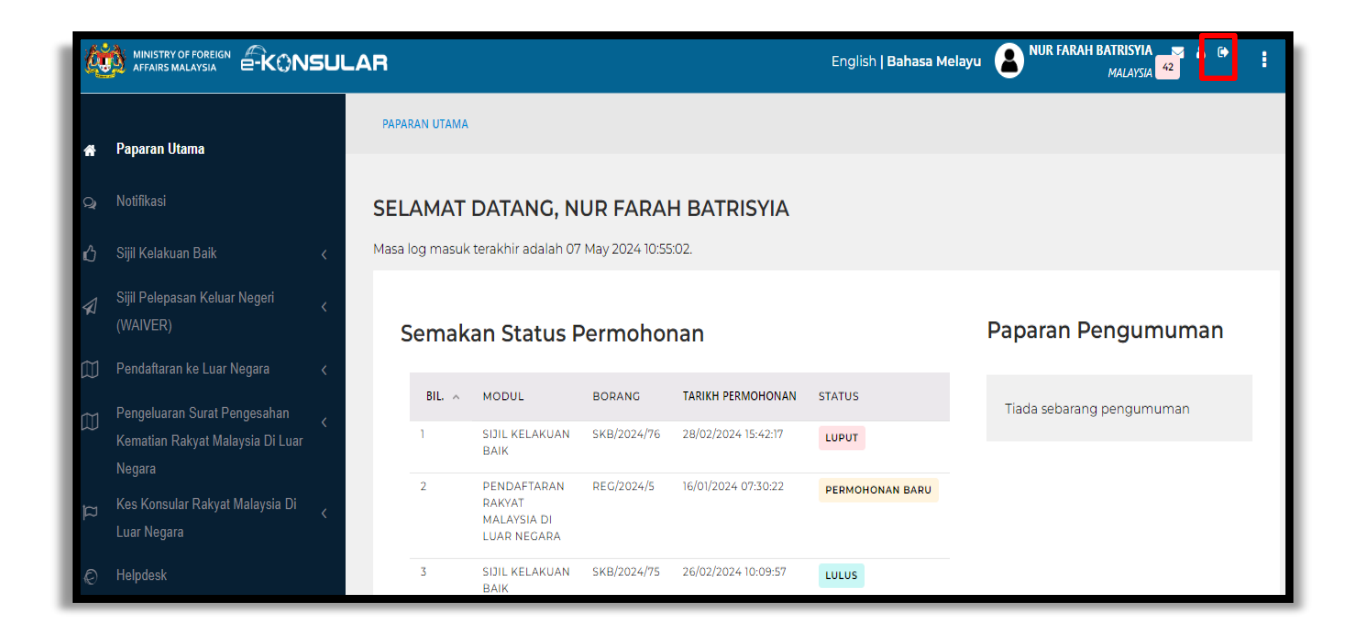